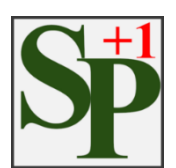

# SafetyPlusOne

### Version : 1.5.0

インストールおよび操作マニュアル

## 目次

| 1. 推奨境境                                         |
|-------------------------------------------------|
| 2. 血圧計とパソコンを接続する 3                              |
| 2.1. 血圧計とパソコンの接続                                |
| 3. SafetyPlusOne をインストールする5                     |
| 4. 初期設定を行う                                      |
| 4.1. 血圧計を使用するパソコンに認識させる                         |
| 4.2. 測定者管理(測定者の登録) 9                            |
| 4.2.1. 個別登録の場合10                                |
| 4.2.2. 一括取込の場合11                                |
| 5. 血圧を測定する 17                                   |
| 5.1. 測定者の入力                                     |
| 5.1. ※2 1 ··· () ···· ··· ····················· |
| 5.2. THM EX/10/C/R/J/2+J/ (パノノコノ)               |
|                                                 |
| 5.2.2. FHM の使用方法                                |
| 5.3. 血圧の測定 21                                   |
| 6. 測定結果の判定 22                                   |
| 6.1. 乗務判断モード 23                                 |
| 6.2. アラート判定モード                                  |
| 7. 測定結果の分析                                      |
| 8. 帳票管理                                         |
| 8.1. 分析表                                        |
| 8.2. 健康レポート                                     |
| 8.3. SPO 血圧測定結果一覧                               |
| 8.4. FHM 測定結果一覧                                 |
| 9. その他の機能                                       |
| 9.1. 測定者の編集がしたい                                 |

| 9.3. アラートメッセージを変更したい | 35 |
|----------------------|----|
| 9.4. データを他のアプリに連携する  | 36 |
| 10. よくあるお問い合わせ 3     | 37 |

# 1. 推奨環境

| OS           |                 | Windows 10 32bit/ 64bit<br>Windows 7 32bit/ 64bit |                |  |
|--------------|-----------------|---------------------------------------------------|----------------|--|
| CPU プロセ      | ビッサ             | Core2 Duo 以上                                      |                |  |
| ディスク容量       |                 | 8GByte 以上の空き容量                                    | 8GByte 以上の空き容量 |  |
| メモリ容量        |                 | 4GByte 以上                                         |                |  |
|              | インターネット環境<br>あり | Windows 10/Windows 7                              | 自動インストール       |  |
| シリアルケーノルトライハ | インターネット環境       | Windows 10                                        | 自動インストール       |  |
|              | なし              | Windows 7                                         | 手動インストール       |  |
| 必須ソフトウェア     |                 | NET Framework 4.6.1                               |                |  |
| その他          |                 | USB ケーブルもしくはシリアルケー                                | ブルの差込口が必要      |  |

### 2. 血圧計とパソコンを接続する

### 2.1. 血圧計とパソコンの接続

各血圧計の「RS-232C」と使用するパソコンの USB ポート部にケーブルをつなぎます。(下図参照)

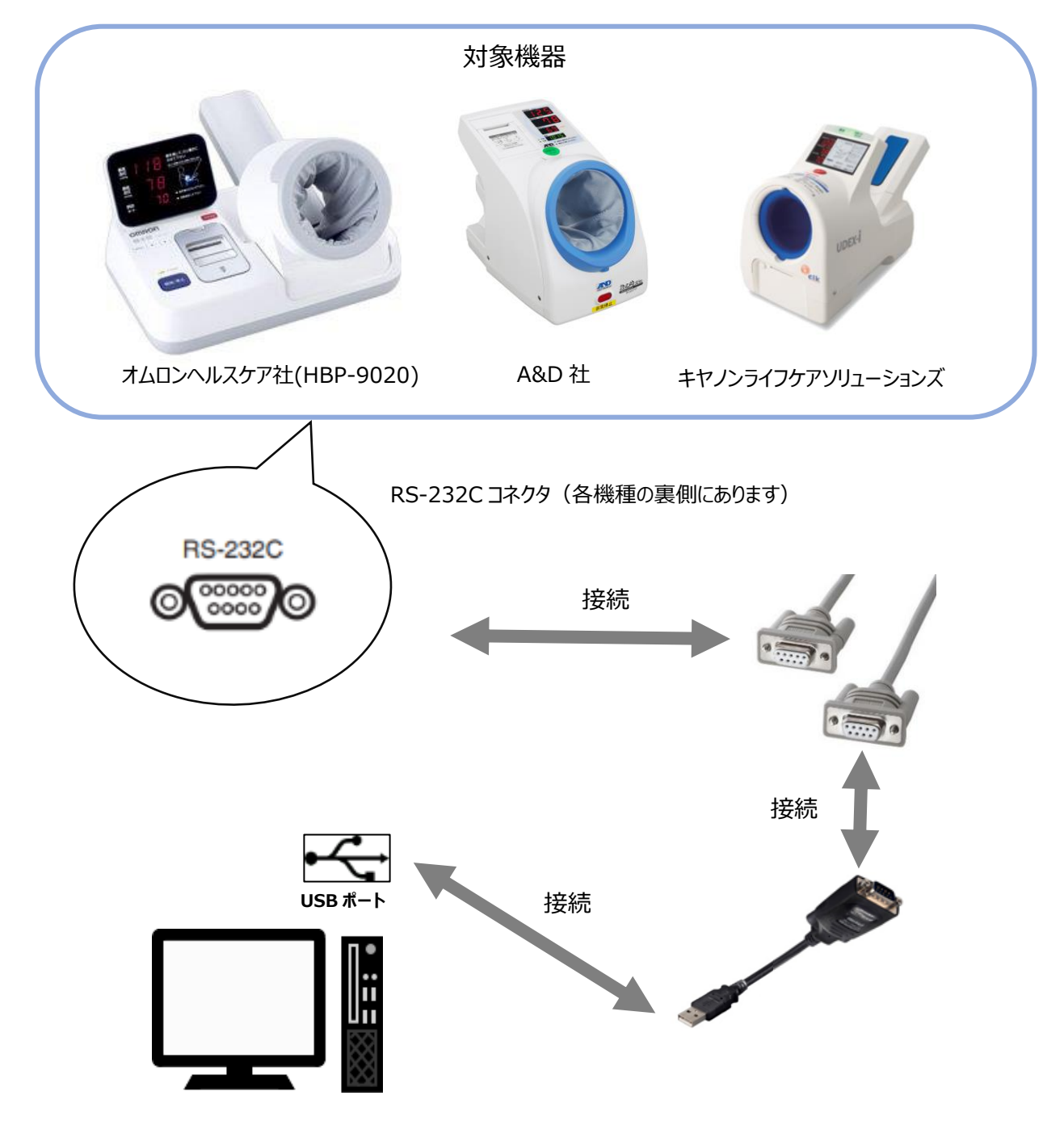

接続が完了したら血圧計の電源を入れてください。

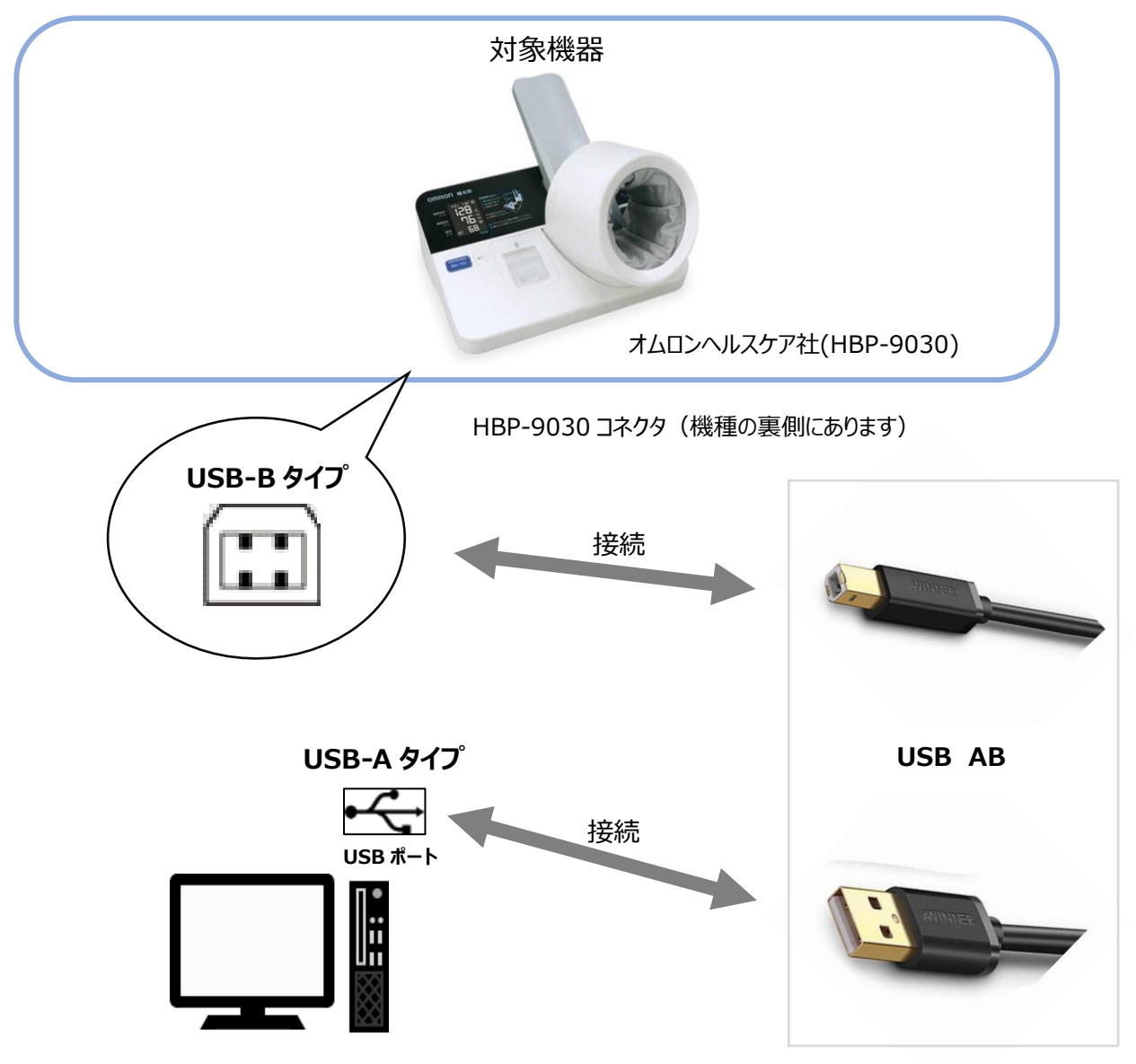

接続が完了したら血圧計の電源を入れてください。

オムロン血圧計「HBP-9030」は、使用するパソコンの USB ポート部に1本のケーブルをつなぎます。(下図参照)

### 3. SafetyPlusOne をインストールする

①血圧計と SafetyPlusOne をインストールするパソコンを同梱の接続ケーブルで接続します。

②インストール CD をご利用の方は CD をパソコンに挿入します。URL からのダウンロードを希望され

た方はメール記載の URL にアクセスしてください。

③インストール先のドライブを選択します。(例) C:¥

👠 Windows7 ヘインストールする場合

下図の『ユーザーアカウント制御』画面が出てきたら「はい」を選択してください。

| 👸 ユーザー アカウ                   | フント制御                                                                                                    | ×     |  |  |  |  |
|------------------------------|----------------------------------------------------------------------------------------------------|-------|--|--|--|--|
|                              |                                                                                                    |       |  |  |  |  |
|                              | プログラム名: NDP461-KB3102436-x86-x64-AllOS-<br>確認済みの発行元: <b>Microsoft Corporation</b><br>ファイルの入手先: このコンピューター上のハード ドライ | <br>ブ |  |  |  |  |
| 🕑 詳細を表示す                     | ·る(D) はい(Y) いいえ(N                                                                                                 | ۱)    |  |  |  |  |
| <u>これらの通知を表示するタイミングを変更する</u> |                                                                                                    |       |  |  |  |  |

④「詳細」から利用規約を一読していただき、同意していただけたら『利用規約に同意する』にチェックをしてくださ

い。 ※利用規約に同意していただかないと認証ボタンは押せません。

⑤ライセンス認証画面が表示されたら、認証番号を画面左の認証番号欄に入力して認証ボタンを押してく

ださい。

認証番号に関しましては、インストール CD をご利用の方は『AnestSystem 製品証明書』に、URL

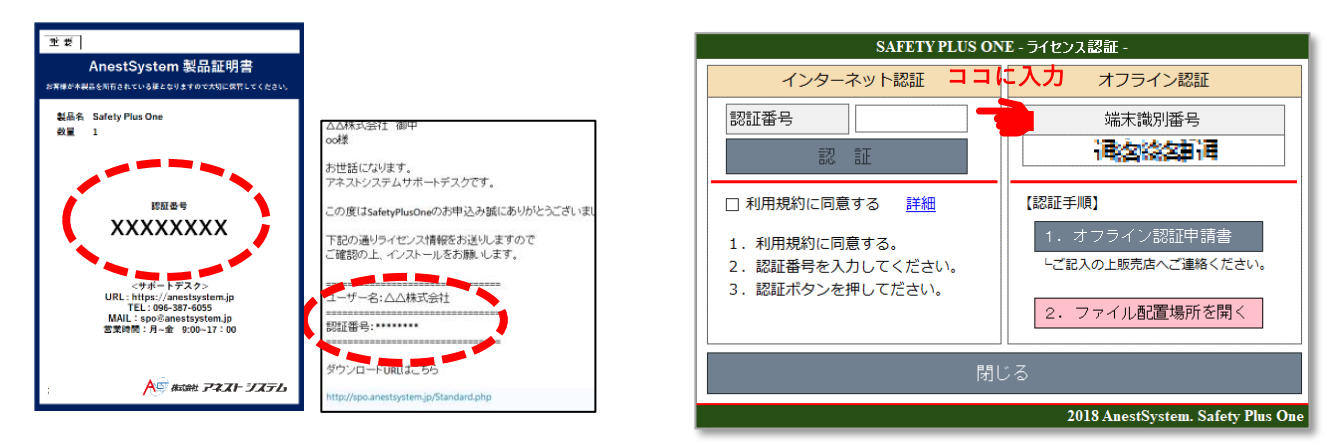

からのダウンロードを希望された方はインストール案内メールに認証番号を記載しております。

製品証明書もしくはインストール案内メール

※インターネット環境が無い場合は、「オフライン認証申請書」をクリックして手順に従ってください。

PDF ファイルの閲覧ツール(adobe など)が入っていれば以下の画面が表示されます。

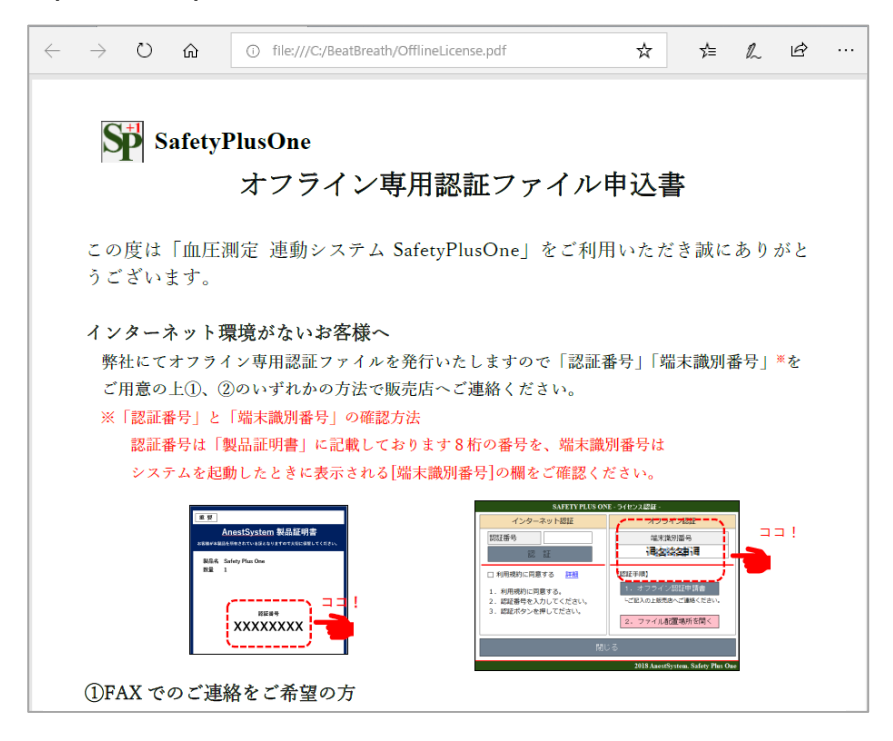

#### 4.1. 血圧計を使用するパソコンに認識させる

まずは周辺機器の確認を行います。下図の「確認事項」1.2.3.を確認したら「OK」を押して進みます。

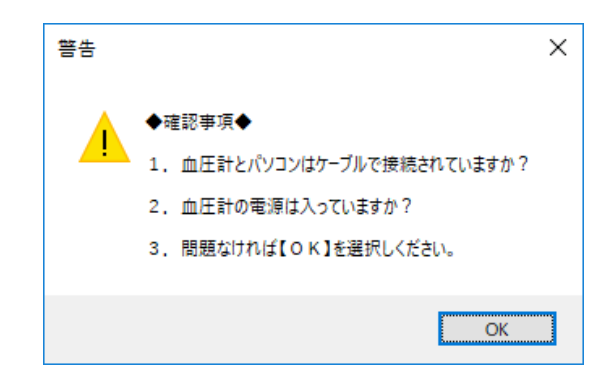

使用する血圧計をパソコンに認識させるために血圧計の測定を行います。

| SAFETY PLUS ONE - 血圧計接続確認 -           |                                                                             |
|---------------------------------------|-----------------------------------------------------------------------------|
| 血圧計の接続状況を確認します                        | 使用する機器に応じて「血圧計機種」から<br>「HBP-9020」「HBP-9030」「UDEX-2」「TM2657」のいずれかを<br>選択します。 |
| 血圧計機種 HBP-9020 ~                      |                                                                             |
| HBP-9020<br>曲圧を測<br>UDEX-2<br>TM-2657 | 【対応機種】<br>・オムロンヘルスケア社<br>HBP-9020, HBP-9021, HBP-9020-JP, HBP-9021-JP,      |
| 再確認 閉じる                               | HBP-9030<br>・ A&D 社<br>TM2657P-JC, TM2657VP-JC<br>・ キヤノンライフケアソリューションズ       |
| ©2019 AnestSystem. [Build : 1.5.0]    | UDEX-I Type-I ならびに Type-II                                                  |

血圧測定後、下記のようになれば接続の設定は完了です。「閉じる」ボタンで画面を閉じてください。

| SAFETY PLUS                        | ONE - 血圧計接続確認 - |  |  |  |  |  |
|------------------------------------|-----------------|--|--|--|--|--|
| 血圧計の接続状況を確認します                     |                 |  |  |  |  |  |
| 血圧計機種                              | HBP-9020 ~      |  |  |  |  |  |
| 血圧計を認識しました                         |                 |  |  |  |  |  |
| 再確認 閉じる                            |                 |  |  |  |  |  |
| ©2019 AnestSystem. [Build : 1.5.0] |                 |  |  |  |  |  |

下記の場合、選択した血圧計機種が異なるか接続している血圧計が認識されていない可能性があります。

| SAFETY PLUS                        | ONE - 血圧計接続確認 - |  |  |  |  |
|------------------------------------|-----------------|--|--|--|--|
| 血圧計の接続状況を確認します                     |                 |  |  |  |  |
| 血圧計機種                              | HBP-9020 ~      |  |  |  |  |
| ケーブルで接続されている機種と<br>選択されている機種が異なりま  |                 |  |  |  |  |
| す。設定を確認してくたさい。                     |                 |  |  |  |  |
| 再確認 閉じる                            |                 |  |  |  |  |
| ©2019 AnestSystem. [Build : 1.5.0] |                 |  |  |  |  |

「血圧計機種」を選択しなおすか、接続しているケーブルの を確認してください。

#### 詳しい接続の確認方法に関しては

『9. よくある問い合わせ』を参照して下さい。

測定者入力画面の左下カギマークをクリックします。
 管理者メニューとなります。

| SAFETY PLUS ONE - 測定者入力 - |                   |             |  |  |  |  |
|---------------------------|-------------------|-------------|--|--|--|--|
|                           |                   |             |  |  |  |  |
| 7                         | 8                 | 9           |  |  |  |  |
| 4                         | 5                 | 6           |  |  |  |  |
| 1                         | 2                 | 3           |  |  |  |  |
| クリア                       | 0                 | 開始          |  |  |  |  |
| ()<br>音理者 終 7             |                   |             |  |  |  |  |
| ©2019 A                   | nestSystem. [Buil | ld : 1.5.0] |  |  |  |  |

②パスワード入力画面が表示されたらパスワードを入力します。

※パスワードの初期値は0000です

③測定結果検索画面が表示され、

画面左にメニューボタンが表示されます。

A: 測定結果管理

→(7. 測定結果を確認する 参照)

B:測定者管理

→ 測定者の登録(次ページで説明)

- C:設定
  - → 接続設定、判定機能、アラートメッセージ編集
- D:帳票管理

→ (8.帳票管理 参照)

- E:終了
  - → 設定画面の終了

上図 Bの「測定者管理」を選択してください。

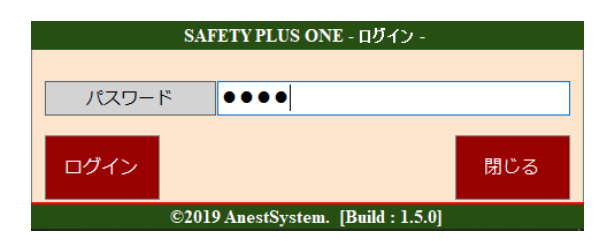

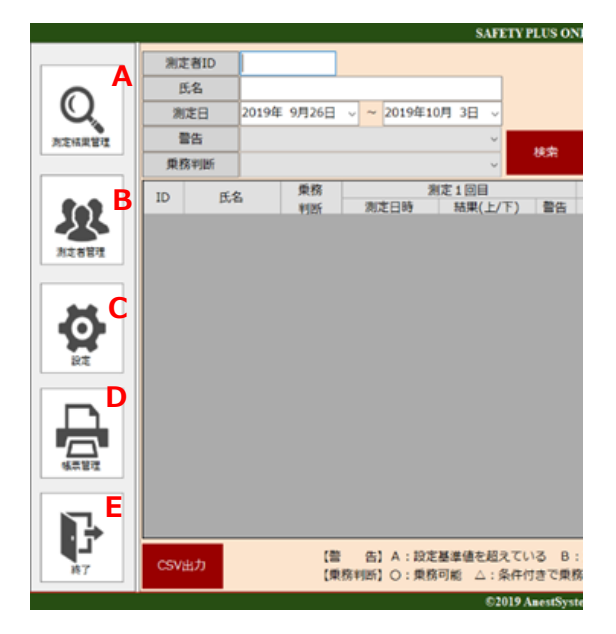

|                | SAFETY PLUS ONE - 測定者一覧 - |    |     |                                   |            |  |  |
|----------------|---------------------------|----|-----|-----------------------------------|------------|--|--|
| 0              | 測定者ID<br>氏名               |    | 検   | <b>索</b>                          | CSV取込 新規追加 |  |  |
| 測定結果管理         | ID                        | 氏名 | 受診中 |                                   | 2          |  |  |
| 】<br>別定者管理     |                           |    |     |                                   |            |  |  |
| BTE            |                           |    |     |                                   |            |  |  |
| 「「「「」」を見ていていた。 |                           |    |     |                                   |            |  |  |
| ¥7             | CSV出力                     |    |     |                                   |            |  |  |
|                |                           |    | 6   | 2019 AnestSystem. [Build : 1.5.0] |            |  |  |

①メニューから【測定者管理】をクリックします。

②個別登録であれば【新規追加】、一括登録であれば【CSV 取込】を選択します。

4.2.1. 個別登録の場合

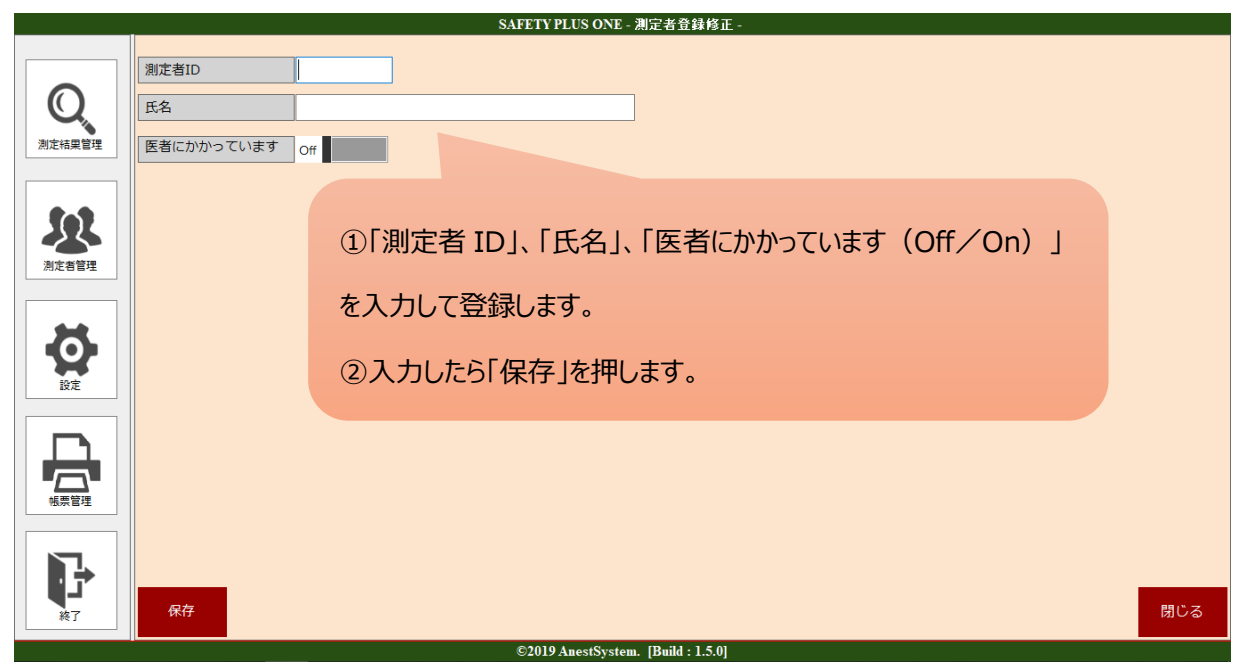

4.2.2. 一括取込の場合

CSV 取込の場合には、本アプリ指定のフォーマットに記入する必要があります。

#### ※指定フォーマットの取得方法と記入例

①測定者一覧画面の左下にある「CSV 出力」をクリックし、CSV ファイルを出力します。

②ファイルを保存する場所を指定します。ファイル名は「測定者一覧.csv」で出力されます。

(ファイル名は変更しても構いません)

データがない場合でも出力できます。

|       |         | <br>                                                                                                    |       |
|-------|---------|----------------------------------------------------------------------------------------------------|-------|
| 7     | アネスト七助  | 補集                                                                                                    |       |
| 8     | アネスト八助  | Sin the Sin and the Sin and th |       |
| 9     | アネスト九郎  | SP 771/2004                                                                                                    | ^     |
| 10    | アネスト十郎  | ← → ~ ↑  ≪ ユーザーテスト» テスクトップ >  ● ● 「テスクトップの検索                                                                                                    | ,     |
| 11    | アネスト十一郎 | 整理 * 新しいフォルダー                                                                                                    | ··· 0 |
| 12    | アネスト十次郎 | デスクトップ 4名前 更新日時     デスクトップ 4名前      デスクトップ 1                                                                                                    | 種類    |
|       |         | E ビデオ E ビデオ Sa-ジック Mindows (C) DATA (D) × <                                                                                                    |       |
|       |         | ファイル名(N): 判定者一覧.csv                                                                                                    | v     |
|       |         | ファイルの世類(T): CSVファイル(*.csv)                                                                                                    | v     |
| CSV出力 |         | ▲ フォルダーの非表示<br>保存(5)                                                                                                    | キャンセル |

下図左の「ID」、「氏名」、「受診中」を入力して登録します。

受診中の欄には受診中ならば「1」そうでなければ「0」を入れます。

|    | А  | В  | С   |
|----|----|----|-----|
| 1  | ID | 氏名 | 受診中 |
| 2  |    | 1  |     |
| 3  |    |    |     |
| 4  |    |    |     |
| 5  |    |    |     |
| 6  |    |    |     |
| 7  |    |    |     |
| 8  |    |    |     |
| 9  |    |    |     |
| 10 |    |    |     |
| 11 |    |    |     |
|    |    |    |     |

【ITP-WebService】、【GrowthBOX】、【ALC-Rec】をご使用の場合は測定者情報を各種サービスごとに CSV フォ

ーマットに転記して取り込むことも可能です。

ログイン後のメニューから「登録」→「乗務員登録」にアクセス

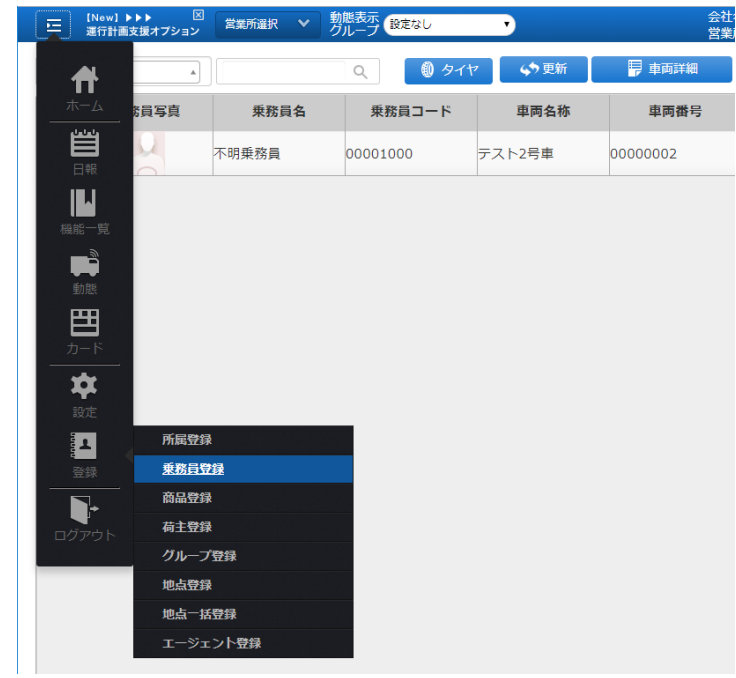

### 出力したい乗務員にチェックをして「出力」を選択

| 三 [N<br>選 | lew】 ▶▶▶ 図<br>行計画支援オプション | 営業所選択 💙  |      |       | 会社名 : 有限会社アネストシステム<br>営業所 : 本社 | <b>a</b> 4 | <b>≜ ≜</b> <u></u> | ~~~   |
|-----------|--------------------------|----------|------|-------|--------------------------------|------------|--------------------|-------|
| 乗務        | 員登録 책                    |          | ▼ 件数 | :4件   | ④追加 ▲ 乗務員事故、                   | 邢修等入力 🕢 取済 | 育 📲 保存 🔻           | ◆  戻る |
|           | 乗務員写真                    | 乗務員コード   | 所属名称 | 乗務員名称 | 乗務員名称力ナ                        | 生年月日       | - コピ<br>- 出力       | 電訊    |
|           |                          | 0000001  | 無所属  | 無所座   |                                |            | 1 引除               |       |
|           |                          | 0000002  | 無所属  | 春務員 2 |                                |            | 同 印刷 同 運転者台帳印刷     |       |
|           |                          | 00001000 | 無所属  | 不明美路言 |                                |            |                    |       |
|           |                          | 00001210 | 無所属  | 無所属   |                                |            |                    |       |

画面の「乗務員コード(出力ファイル左から二列目)」は「測定者 ID」、「乗務員名称(出力ファイル左から三列目)」

は「氏名」を本アプリの CSV に転記します。

受診中の欄には受診中ならば「1」そうでなければ「0」を記入します。

| 臣務員 | 音音録 本社 |          | ▼ 件数 | :4件 ① 追加      |   |   | А        | В    | С   | D |
|-----|--------|----------|------|---------------|---|---|----------|------|-----|---|
|     |        |          |      |               | 1 | 1 | ID       | 氏名   | 受診中 |   |
|     | 来務員写真  | 来務員コード   | 所属名称 | <b>来務員名</b> 称 | 2 | 2 | 00000001 | 乗務員1 | 0   |   |
|     |        | 0000001  | 無所属  | 乗務員1          | 3 | 3 | 00000002 | 乗務員2 | 0   |   |
|     |        | 0000002  | 無所属  | 乗務員 2         | 4 | 4 | 00001000 | 乗務員3 | 1   |   |
|     |        | 00001000 | 無所属  | 乗務員3          | 5 | 5 | 00001210 | 乗務員4 | 0   |   |
|     |        | 00001210 | 無所属  | 乗務員4          | 6 | 6 |          |      |     |   |

ITP-WebService 画面

本アプリの CSV 入力フォーマットへの転記

【GrowthBOX】からの取り込み

画面を起動後、「マスタ保守」を選択します。(アクセスにはパスワードが必要です)

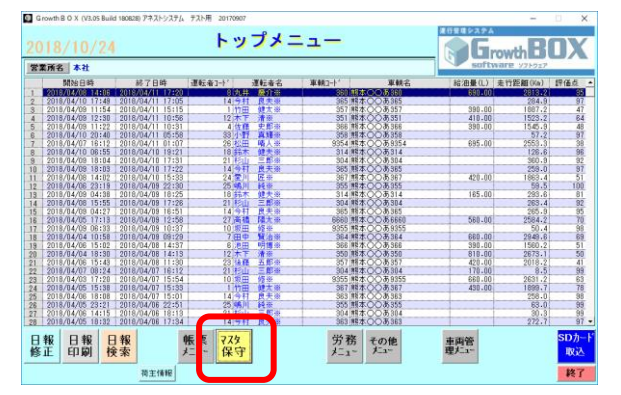

メニューから「乗務員マスタ登録」を選びます。画面下の「出力」ボタンから登録者をファイルとして出力します。

| 乗務員マスタ登録(本社)<br>「乗務員マスタ登録(本社)                                                                                                    |  |
|----------------------------------------------------------------------------------------------------|--|
| ● ● ● ● ● ● ● ● ● ● ● ● ● ● ● ● ● ● ●                                                                                                    |  |
| ● 教育日本 ト                                                                                                    |  |
|                                                                                                    |  |
| 乗務員名 出した 一般 した 一般 した 一般 した 一般 した 一般 一般 した 一般 認可 一般 しんかい しょう しょう しょう しょう しょう しょう しょう しょう しょう しょう                                                                                                    |  |
| 乗務員力ナ                                                                                                    |  |
| 会社                                                                                                    |  |
| 所属                                                                                                    |  |
| 区分A 「「WARD Later Control of the second second sec |  |
| 区分B                                                                                                    |  |
| 区分C 登録れている所属マスタと是務員マスタを上巻きCSV出力を行います。よ                                                                                                    |  |
|                                                                                                    |  |
| OK 387/770                                                                                                    |  |
|                                                                                                    |  |
|                                                                                                    |  |
| F1 F2 F3 4 F5 F6 F7 F8 F8 F10                                                                                                    |  |
| 検索   取は   出力 肖  除    登録    クリア 印刷   戻る                                                                                                    |  |
|                                                                                                    |  |
|                                                                                                    |  |
| ▲ 名前配付けて廃存 × ×                                                                                                    |  |
| ← → ~ ↑ ■, PC > デス2トップ > 、 ② デス2トップ > 、 ③ デス2トップの独立 P                                                                                                    |  |
| 型理 ▼ 新いファルダー                                                                                                    |  |
| ▲ OneDhve ▲ 名前 ▲ 更新日時 種類 サイズ                                                                                                    |  |
| PC PC                                                                                                    |  |
|                                                                                                    |  |
| <ul> <li>▼ 7/0=*</li> <li>■ 730+7</li> </ul>                                                                                                    |  |
| 日本32/3+                                                                                                    |  |
| ₹ 207+ 8 207+ 8 4 207+                                                                                                    |  |
| ■ U / /<br>→ ミニージック                                                                                                    |  |
| <sup>1</sup> □ − <i>h</i> μ <i>ξ</i> ( <i>λ</i> ) (c                                                                                                    |  |
|                                                                                                    |  |
| ● ネットワーク  ↓                                                                                                    |  |
| 7/1/F&W Diverser                                                                                                    |  |
| J74 Multi#UL: しき V (159)                                                                                                    |  |
| ▲ フォルターの非表示 保存() キャンセル                                                                                                    |  |

ファイル名は Driver.csv として出力されます。

※この時「Asign.csv」というファイルも同時に出力される場合がありますが、登録には関係ないので削除して構いません。

乗務員マスタ登録画面から出力した CSV ファイル内の一番左の列→「測定者 ID」、左から二番目の列→「氏名」を本ア

#### C D A B 1 1 アネスト 健太 1 2 2 アネスト 次郎 1 3 3 アネスト 稔 1 4 4 アネスト 史郎 1 5 5 アネスト 学 1 6 6 アネスト 明博 1 7 アネスト 賢治 7 1 8 8 アネスト 慶介 1 9 9 アネスト 孝 1 10 10 アネスト 修 1 11 11 アネスト 大輔 1

| 1  | ID |
|----|----|
| 2  |    |
| 3  |    |
| 4  |    |
| 5  |    |
| 6  |    |
| 7  |    |
| 8  |    |
| 9  |    |
| 10 |    |
| 11 |    |

プリの CSV に転記します。受診中の欄には受診中ならば「1」そうでなければ「0」を記入します。

A С В 氏名 受診中 1 アネスト 健太 1 2 アネスト 次郎 1 3 アネスト 稔 0 4 アネスト 0 史郎 5 アネスト 学 0 6 アネスト 明博 0 7 アネスト 賢治 0 8 アネスト 慶介 0 1 9 アネスト 孝 10 アネスト 修 0 11 11 アえフト 大輔 1

GrowthBOX の乗務員マスタ登録から出力した CSV

本アプリの CSV 入力フォーマットへの転記

画面を起動後、「測定者登録」を選択します。(アクセスにはパスワードが必要です)

| - 15:15:03 | ▲ 測定者登録 | 1 情報確認 | ■ 機器管理 | ■ 結果検索 | ✿ 設定 |         |
|------------|---------|--------|--------|--------|------|---------|
|            |         |        |        |        |      |         |
|            |         |        |        |        |      |         |
|            |         |        |        |        |      |         |
|            | 本日の測定結  | 课      |        |        |      | すべてのデータ |
| 準備中です      | No. ID  | 氏名     | 数值 判   | ± D19  |      | 測定場所    |
|            |         |        |        |        |      |         |
|            |         |        |        |        |      |         |
|            |         |        |        |        |      |         |
|            |         |        |        |        |      |         |
|            |         |        |        |        |      |         |
|            |         |        |        |        |      |         |
|            |         |        |        |        |      |         |
|            |         |        |        |        |      |         |
|            |         |        |        |        |      |         |
|            |         |        |        |        |      |         |

登録者の一覧が表示されるので画面から直接記入、もしくは「CSV 出力」ボタンから登録者をファイルとして出力してから

| 使者登録 | 8  |         |      |       |        |         |      |       |
|------|----|---------|------|-------|--------|---------|------|-------|
|      |    | 新規登録    |      |       | CSV取   | RIZ.    | 過去の聖 | 錢者一覧/ |
| 見在の登 | 録者 |         |      |       |        |         |      |       |
|      | ٩  |         |      |       |        | すべての登録者 | ٠    |       |
| NO.  | ID | 氏名      | 確認写真 |       |        |         |      |       |
| 1    | 1  | アネスト太郎  | 無    | няя   | 副除     |         |      |       |
| 2    | 2  | アネスト二郎  | 無    | 橫無    | WIR:   |         |      |       |
| 3    | 3  | アネスト三郎  | 無    | NESS  | WIR    |         |      |       |
| 4    | 4  | アネスト四郎  | 無    | 稿館    | W109   |         |      |       |
| 5    | 5  | アネスト五郎  | 無    | 地筑    | 副除     |         |      |       |
| 6    | 6  | アネスト六郎  | 無    | 編集    | 10178  |         |      |       |
| 7    | 7  | アネスト七郎  | 無    | 10.5% | 副除     |         |      |       |
| 8    | 8  | アネスト八郎  | 無    | 補集    | 101 PB |         |      |       |
| 9    | 9  | アネスト九郎  | 無    | 14396 | WIRE   |         |      |       |
| 10   | 10 | アネストナ郎  | 無    | HERE  | 副除     |         |      |       |
| 11   | 11 | アネストナー郎 | 無    | 辐频    | 制除     |         |      |       |
| 12   | 12 | アネスト十二郎 | 無    | няя   | ALIAN  |         |      |       |
|      | 12 | アネストナニ部 | 100  | 編集    | W1R9   |         |      |       |

登録することができます。(ファイル名は〇〇.csv として出力されます)

画面および測定者登録画面から出力した CSV ファイル内の「ID」→「測定者 ID」、「氏名」→「氏名」を本アプリの CSV

|    | Α  | В      | С    | D         |    | A  | В      | С   | D |
|----|----|--------|------|-----------|----|----|--------|-----|---|
| 1  | ID | 氏名     | 証明写真 | フリガナ      | 1  | ID | 氏名     | 受診中 |   |
| 2  | 1  | アネスト太郎 | 無    | アネストタロウ   | 2  | 1  | アネスト太郎 | 1   |   |
| 3  | 2  | アネストニ郎 | 無    | アネストジロウ   | 3  | 2  | アネスト二郎 | 0   |   |
| 4  | 3  | アネスト三郎 | 無    | アネストサブロウ  | 4  | 3  | アネスト三郎 | 0   |   |
| 5  | 4  | アネスト四郎 | 無    | アネストシロウ   | 5  | 4  | アネスト四郎 | 1   |   |
| 6  | 5  | アネスト五郎 | 無    | アネストゴロウ   | 6  | 5  | アネスト五郎 | 0   |   |
| 7  | 6  | アネスト六郎 | 無    | アネストロクロウ  | 7  | 6  | アネスト六郎 | 0   |   |
| 8  | 7  | アネスト七郎 | 無    | アネストシチロウ  | 8  | 7  | アネスト七郎 | 1   |   |
| 9  | 8  | アネスト八郎 | 無    | アネストハチロウ  | 9  | 8  | アネスト八郎 | 0   |   |
| 10 | 9  | アネスト九郎 | 無    | アネストクロウ   | 10 | 9  | アネストカ郎 | 1   |   |
| 11 | 10 | アネスト十郎 | 無    | アネストジュウロウ | 10 | 10 |        | -   |   |
|    |    |        |      |           |    |    |        |     |   |

に転記します。受診中の欄には受診中ならば「1」そうでなければ「0」を記入します。

ALC-Recの測定者登録から出力した CSV

本アプリの CSV 入力フォーマットへの転記

### 5. 血圧の測定

SAFETY PLUS ONE - 測定者入力 -1 7 8 9 5 4 6 3 1 2 クリア 0 開始 (2)P 0 3 4 終了 管理者 ©2019 AnestSystem. [Build : 1.5.0]

測定者の登録ができたら、血圧を測定することができます。

5.1. 測定者の入力

測定するかたの ID を入力して「開始」ボタンを押します。

①キーボードもしくは画面のテンキーから測定者の ID を入力します。

②「開始」ボタンで測定画面に移ります。

③各種設定画面に移ります。

④画面を終了します。

※指認証システムをご使用される場合は、別紙『指静脈認証取扱説明書』をご覧ください

精神的疲労の検査法として、フリッカー値(光の点滅度合い)を用いる方法が存在します。 この検査法を携帯端末などで手軽に行える装置を『FHM システム』と言います。 本アプリではオプションにて FHM システムの利用が可能です。

5.2.1. FHM システムの設定

|                   | SAFETY PLUS ONE - 環境設定            |
|-------------------|-----------------------------------|
|                   | 血圧測定 メッセージ 連携 編集                  |
|                   | 連携用ファイル出力                         |
| Q                 | 出力形式 出力しない ~                      |
| 測定結果管理            | 出力先                               |
|                   | 連携オプション                           |
|                   | FHM連携 Off Off                     |
| $\mathbf{\Omega}$ |                                   |
| 測定者管理             |                                   |
|                   |                                   |
|                   |                                   |
|                   |                                   |
| 設定                |                                   |
|                   |                                   |
|                   |                                   |
|                   |                                   |
| 「人」」              |                                   |
|                   |                                   |
|                   |                                   |
| 1                 |                                   |
| 終了                | 保存 パスワード変更                        |
|                   | ©2019 AnextSystem [Build - 1.5.0] |

画面左メニューの設定ボタンを押して、画面上の連携タブで画面の表示を切り替えます。 連携オプションの FHM 連携を「ON」に設定して保存します。

5.2.2. FHM の使用方法

5.1. にて「開始」ボタンを押すと FHM システムの画面に切り替わります。 画面中央にある4つのおうぎ形のいずれかが徐々に点滅してくるので、点滅している方向のカーソルキーをキーボー ドで押してください。

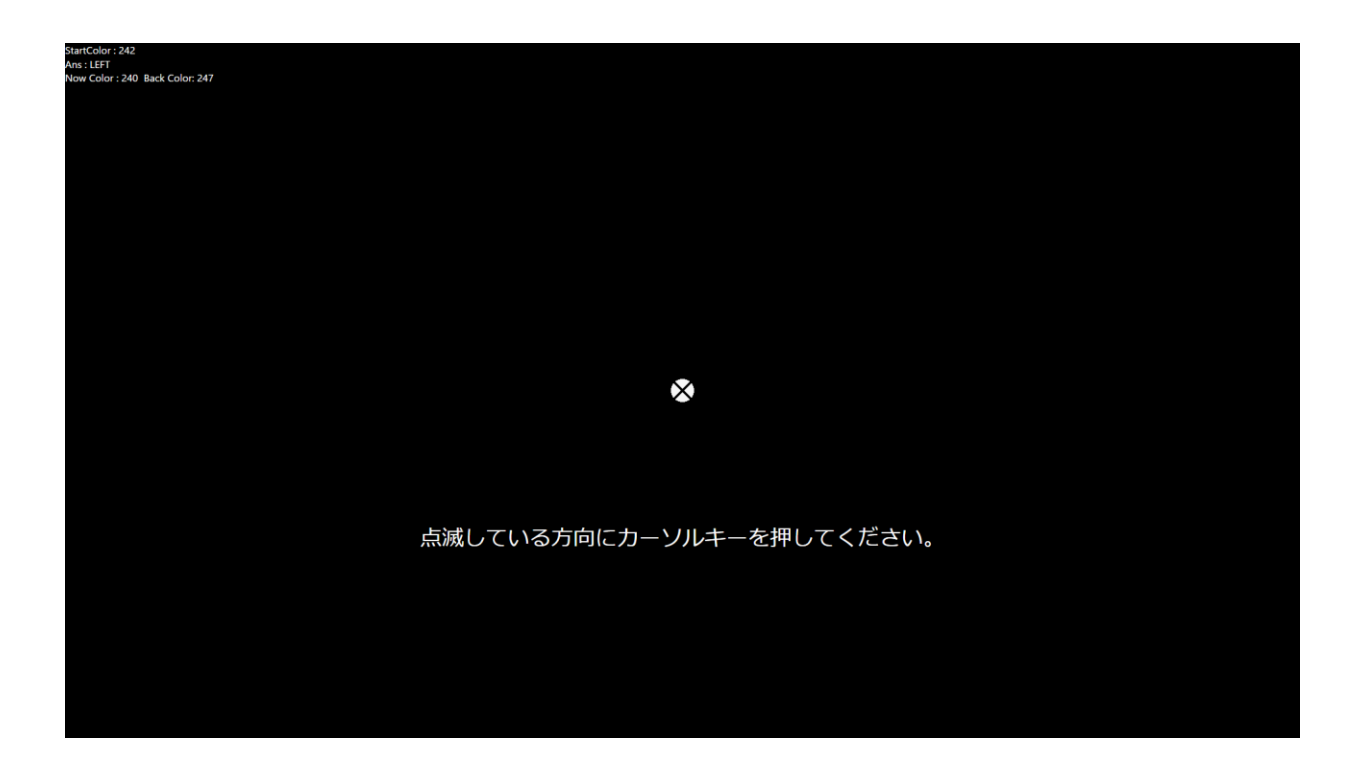

正しいときには画面には〇、間違えたときには画面には×が表示されます。

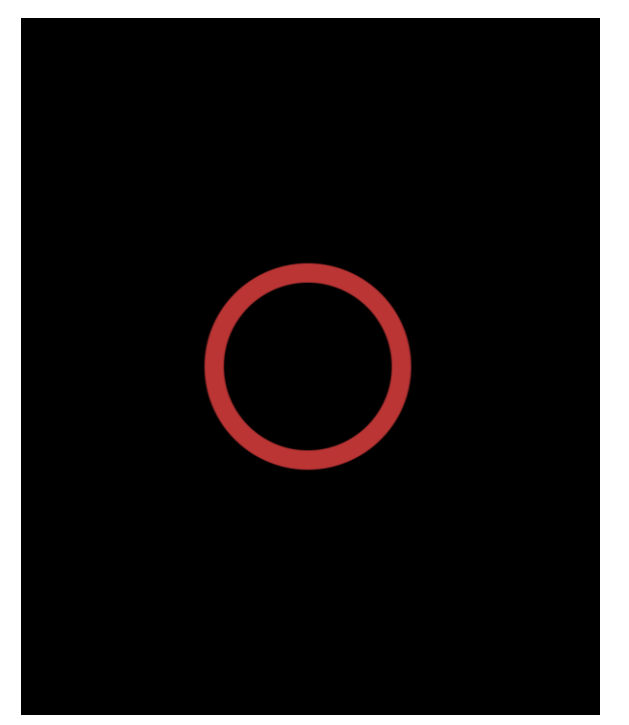

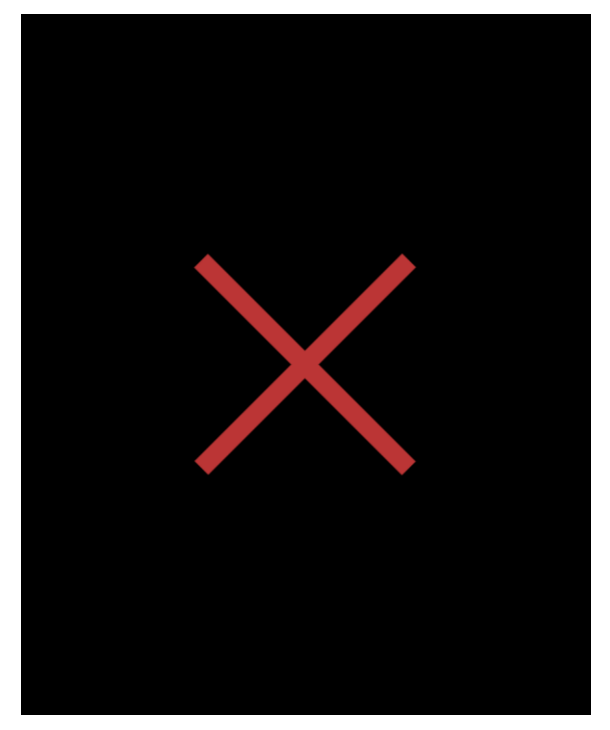

複数回測定をしたら結果画面が表示されます。(下図) 画面は数秒後に自動で消えます。 終了後は血圧測定画面に戻ります。

| ID:1 管理者 | 測定  | 画面  | 設定を管理ツール  | レ <b>ロ</b> グアウト - × |
|----------|-----|-----|-----------|---------------------|
|          |     | 測   | 定結果       |                     |
|          |     | 元   | 気です       |                     |
|          | 進定  | 維度  | 標準値の対する割合 |                     |
|          | 1回日 | 234 | 106.9%    | -                   |
|          | 2回目 | 235 | 108%      | _                   |
|          | 3回目 | 238 | 111.4%    |                     |
|          | 4回目 | 236 | 109.1%    |                     |
|          | 5回目 | 232 | 104.6%    |                     |
|          |     |     | -<br>-    | <b>•</b>            |
|          |     |     |           |                     |
|          |     |     |           |                     |
|          |     |     |           |                     |

#### 5.3. 血圧の測定

「血圧を測定してください」と表示されたら血圧を測定します。

測定が完了すると画面に血圧の測定結果が表示されます。

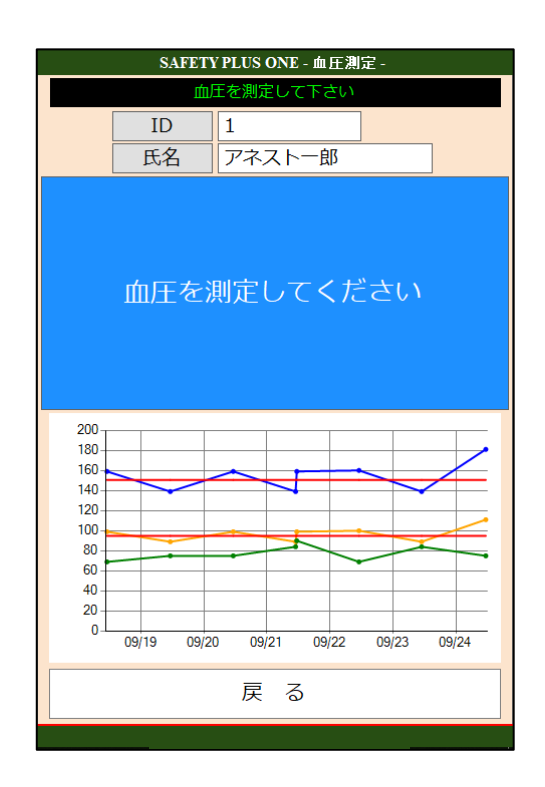

#### 画面下には過去一週間の測定結果がグラフで表示されます。

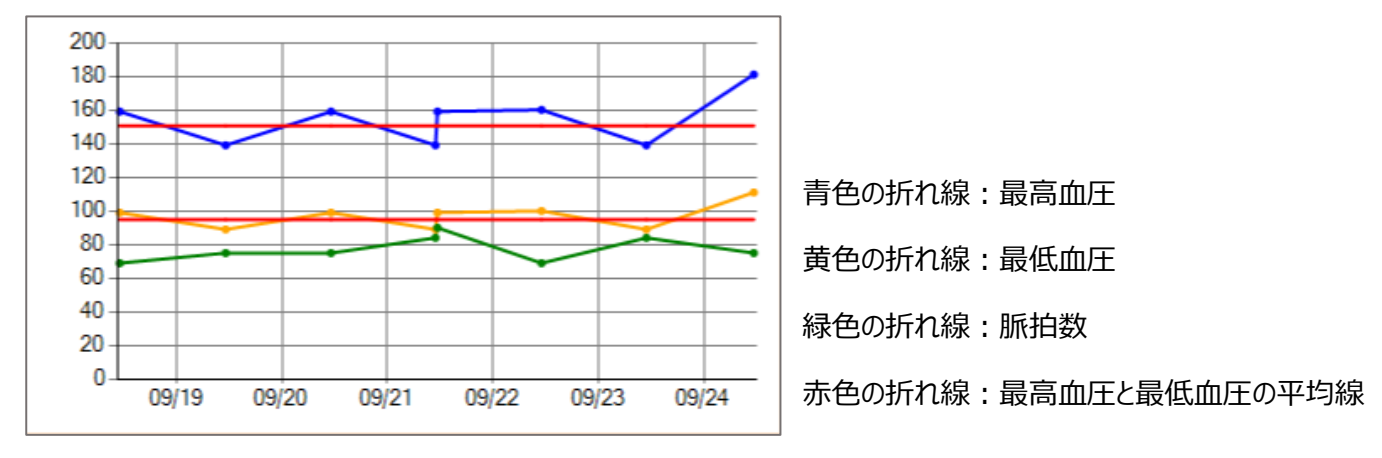

### 6. 測定結果の判定方法について

環境設定画面の血圧判定機能に基づいて結果の判定を行うことができます。

- ① 測定者入力画面の左下の管理者をクリックします。
- ② パスワードを入力すると測定結果検索画面が表示されます。
- ③ 画面左のメニューから「設定」を押し、血圧測定の【血圧判定モード】で「乗務判断する」もしくは「アラート判定す

クリア

•

管理者

(

静

る」を選択します。

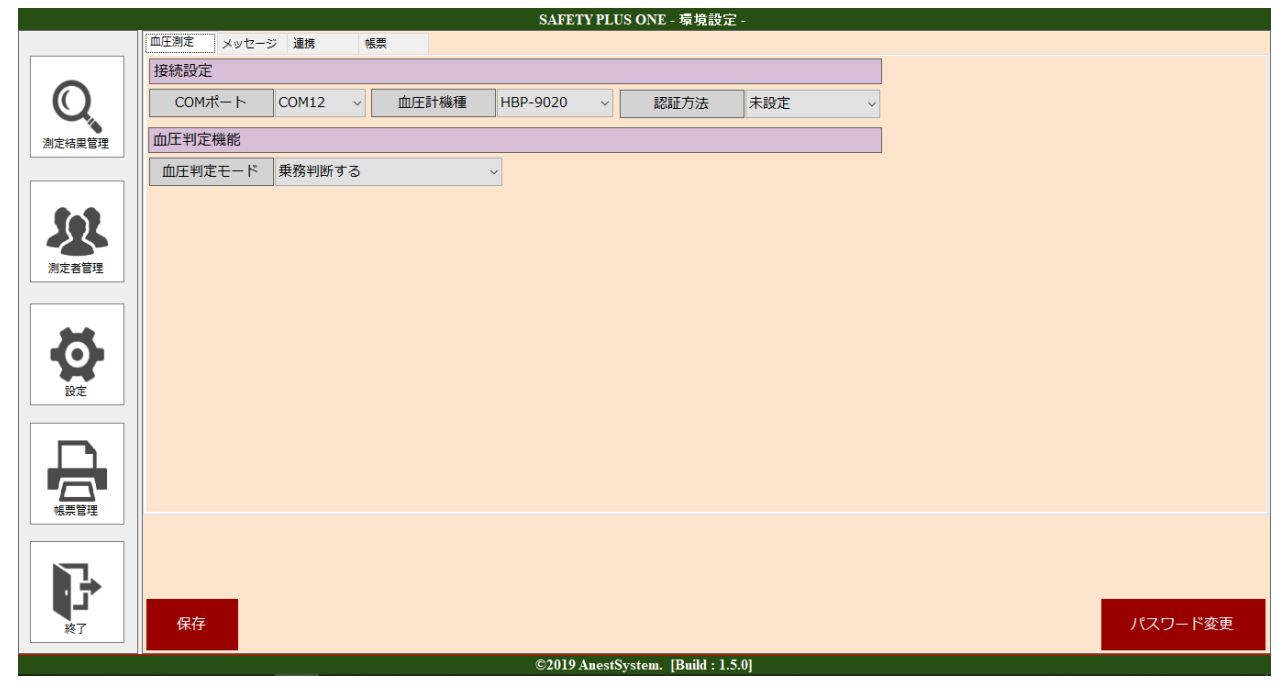

#### 6.1. 乗務判断モード

全ト協発行のマニュアルを参考に乗務判断を行います。

インストール直後は「乗務判断モード」になっています。

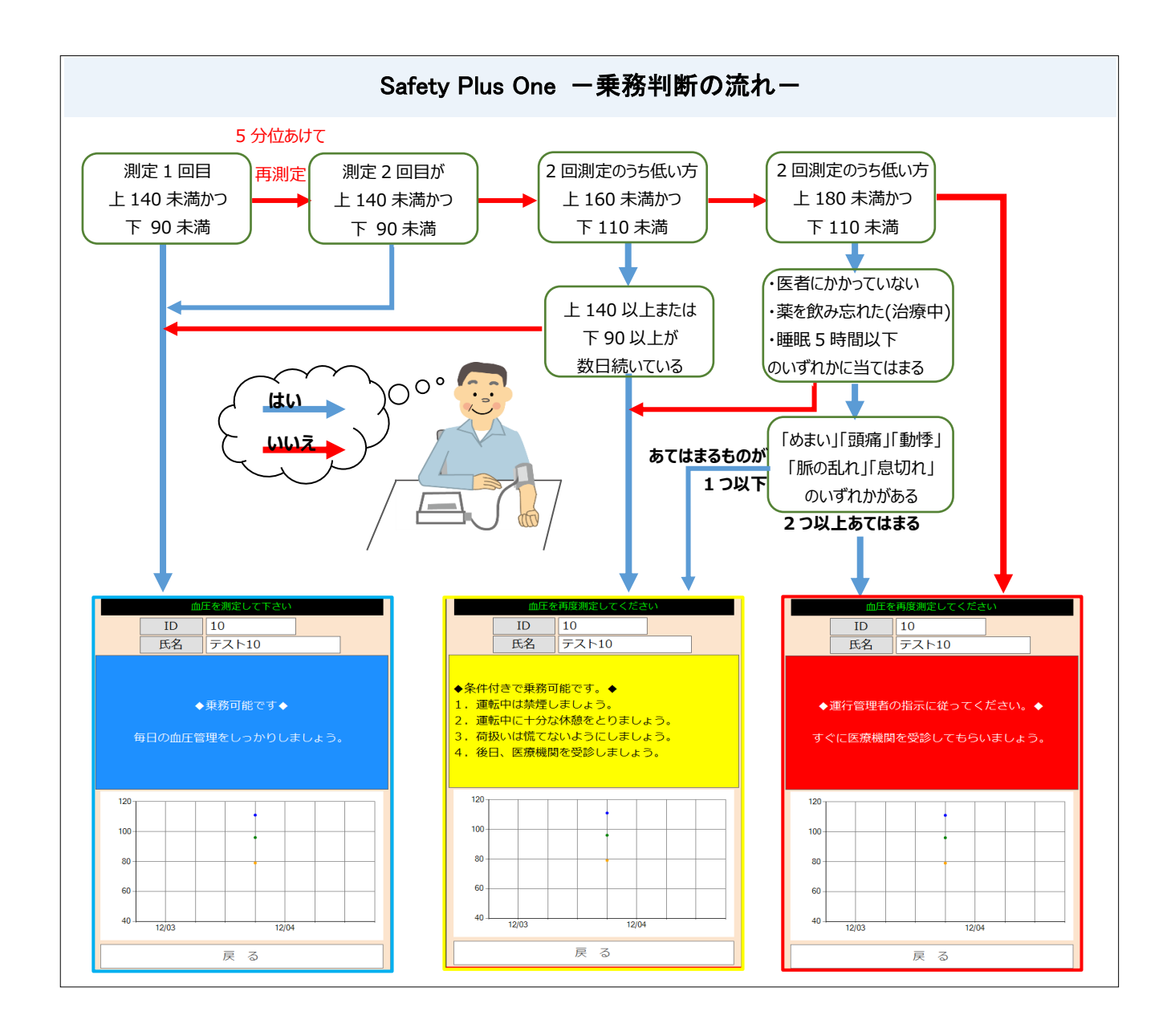

乗務判断のフロー図

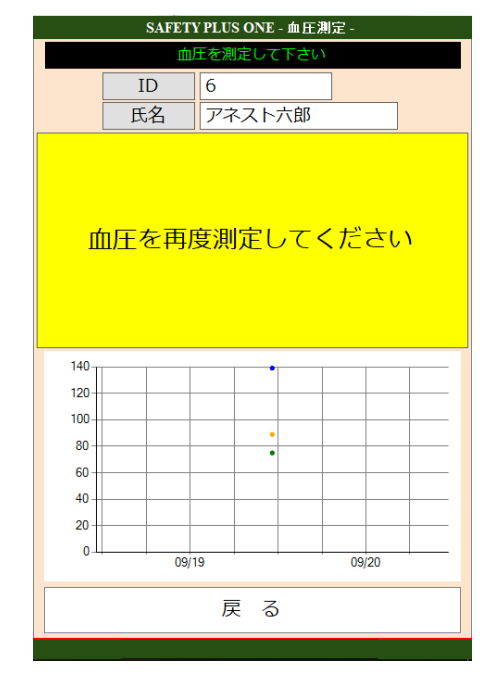

測定後の乗務判定画面

再測定の結果によるアンケート回答画面

SAFETY PLUS ONE - 乗務判断 -

0

0

6

以下の質問にお答えください

医者にかかっていますか?

測定(1回目)

6

0

8

測定(2回目)

6

0

8

0

0

6

1

1

0

Х

ID

氏名

最高血圧 mmHg

最低血圧 mmHg

> 脈拍 拍/分

1 アネストー郎

1

1

0

最終的に「乗務可能」「条件付き乗務可能」「運行管理者判断」のいずれかの結果が出ます。

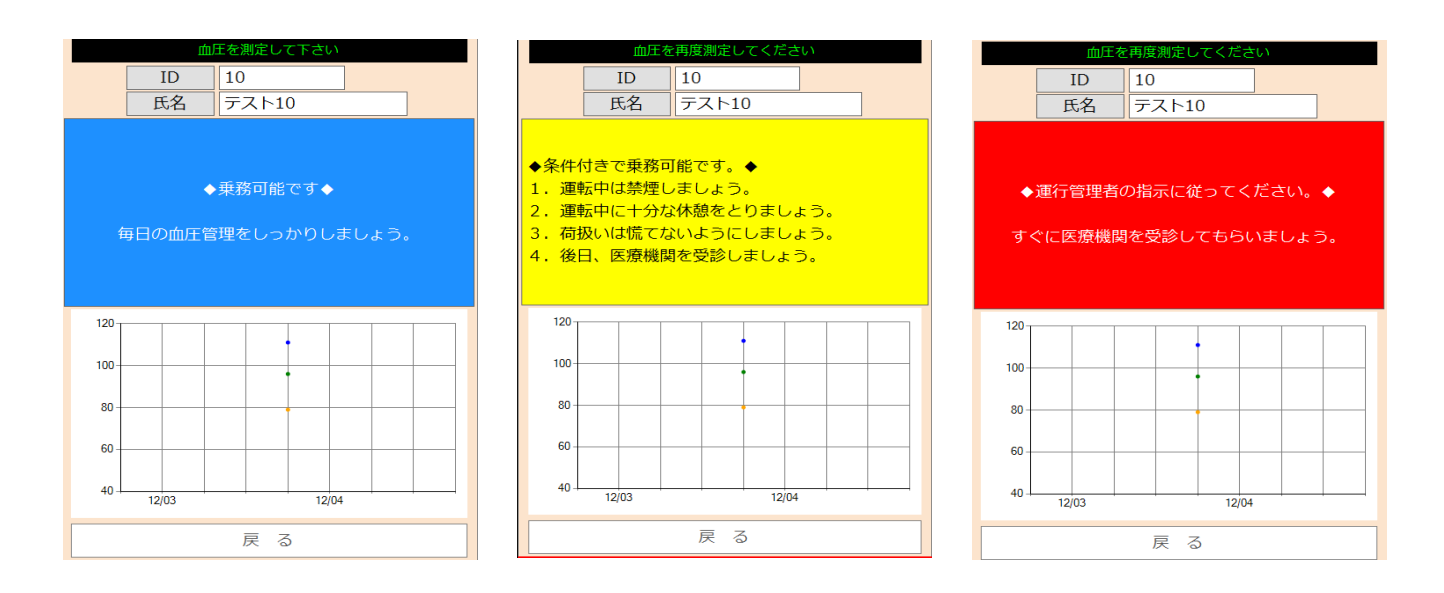

判定画面(乗務可能/条件付き乗務可能/運行管理者判断)

24

#### 6.2. アラート判定モード

血圧判定モードから「アラート判定する」を選択します。

「過去の測定値の平均」や「設定基準値」から測定結果判定を行います。

アラート判定を両方 Off に設定すると判定を行いません。

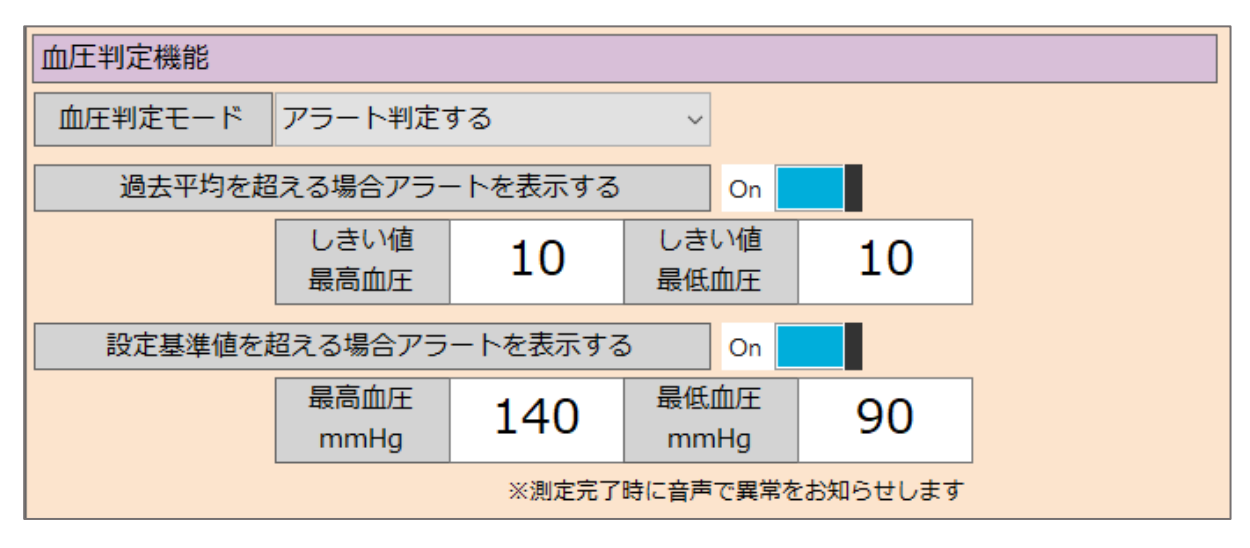

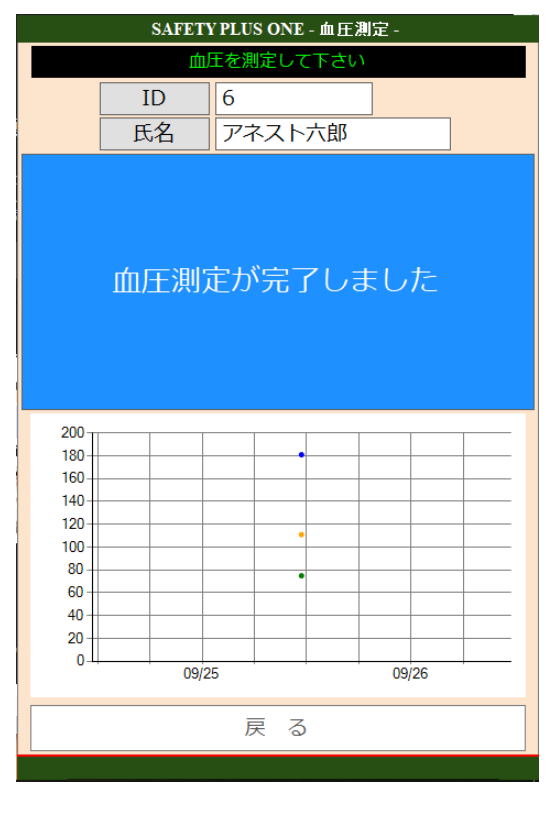

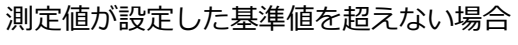

(判定を Off にしている場合)

| SAFETY PLUS ONE - 血圧測定 - |      |        |              |      |  |  |  |  |
|--------------------------|------|--------|--------------|------|--|--|--|--|
|                          | 山    | 王を測定して | 下さい          |      |  |  |  |  |
|                          | ID   | 6      |              |      |  |  |  |  |
|                          | 氏名   | アネスト   | 六郎           |      |  |  |  |  |
| ∰                        | 王が設定 | 定値を超   | <u>ま</u> えてい | ます   |  |  |  |  |
| 180                      |      |        |              |      |  |  |  |  |
| 140                      |      |        |              |      |  |  |  |  |
| 120                      |      | •      |              |      |  |  |  |  |
| 80                       |      |        |              |      |  |  |  |  |
| 60                       |      |        |              |      |  |  |  |  |
| 20                       |      |        |              |      |  |  |  |  |
| 0-4                      | 09/2 | 5      | 09           | )/26 |  |  |  |  |
|                          | 戻る   |        |              |      |  |  |  |  |
|                          |      |        |              |      |  |  |  |  |

測定値が設定した基準値を超える場合

## 7. 測定結果を確認する

メニューから【測定結果管理】をクリックします。(ログイン直後の画面になります)

(下図は乗務判断モードの時の測定結果一覧画面)

|        | _        |                      |             |                                | SAFETY F              | LUS ON        | ₩E-測定結果検索              | R -              |          |             |         |    |      |     |              |       |               |
|--------|----------|----------------------|-------------|--------------------------------|-----------------------|---------------|------------------------|------------------|----------|-------------|---------|----|------|-----|--------------|-------|---------------|
|        | 測        | 定者ID<br>∓々           |             |                                |                       | 1             |                        |                  |          |             |         |    |      |     |              |       |               |
| Q      | <br><br> | 以上<br>加定日 2019<br>整生 | 年 4月26日     | v <mark>2019年10</mark>         | 月3日~                  | Ŭ             |                        |                  |          |             |         |    |      |     |              |       |               |
| 別止相来自任 |          | 務判断                  |             |                                | ~                     | 検索            |                        |                  |          |             |         |    |      |     | (2)          |       |               |
|        | ID       | 氏名                   | 乗務          | 測定口味                           |                       | <b>芝生</b>     | 測定口味                   |                  | 整件       | 医前面         |         | 乗  | 多判断オ | イント | <b>41.14</b> | 86.21 | <u> </u>      |
| 2      | 3497     | テスト16                | <u>判断</u>   | 測止目時<br>2019/05/31<br>16:25:00 | 指来(上/下)<br>117.0/66.0 | <u>-</u>      | <u>測止口时</u><br>-       |                  | <u>=</u> | <u></u> 上 一 | <u></u> | =  | -    | 二   | <u> 朝川字</u>  | 加水西し  | <u>ಹ</u><br>– |
| 測定者管理  | 2891     | テスト5                 | •           | 2019/05/31<br>16:07:00         | 130.0/89.0            | -             | -                      | -                | -        | -           | -       | -  | -    | -   | -            | -     | -             |
| *      | 1591     | テスト181               | •           | 2019/05/31<br>15:50:00         | 137.0/82.0            | -             | -                      | -                | -        | -           | -       | -  | -    | -   | -            | -     | -             |
|        | 3384     | テスト10                |             | 2019/05/31<br>15:36:00         | 177.0/90.0            | -             | 2019/05/31<br>15:36:00 | 177.0/90.0       | -        | 受診          | 飲       | 不足 | 無    | 無   | 無            | 無     | 無             |
|        | 3458     | テスト13                | •           | 2019/05/31<br>15:18:00         | 111.0/69.0            | -             | -                      | -                | -        | -           | -       | -  | -    | -   | -            | -     | -             |
|        | 3155     | テスト7                 | •           | 2019/05/31<br>15:15:00         | 119.0/74.0            | -             | -                      | -                | -        | -           | -       | -  | -    | -   | -            | -     | -             |
| 「振売管理」 | 43       | テスト177               | •           | 2019/05/31<br>13:43:00         | 153.0/91.0            | -             | 2019/05/31<br>13:43:00 | 153.0/91.0       | -        | -           | -       | -  | -    | -   | -            | -     | -             |
|        | 3550     | テスト18                | •           | 2019/05/31<br>13:39:00         | 128.0/83.0            | -             | -                      | -                | -        | -           | -       | -  | -    | -   | -            | -     | -             |
|        | 1022     | <b>71</b>            |             | 2019/05/31                     | 130 0/80 0            | _             | _                      |                  | _        | _           | _       | _  | _    | _   | _            |       | <u> </u>      |
| 終了     | CSV      | шл 3                 | [曹] 【曹] 【曹] | 告】 A :設定<br>務判断】〇:乗務           | 基準値を超えてい<br>可能 △:条件付  | Nる B<br>Jきで乗す | :過去1週間の平均<br>務可能 ×:運行管 | 均を超えている<br>管理者判断 | A B : 同  | 両方超え        | ている     |    |      |     |              |       |               |

①絞り込み検索

「測定者 ID」、「氏名」、「最終測定日」、「警告」、「乗務判断」で絞込検索が可能

■「警告」のプルダウン項目

| 警告   |  | ~             |
|------|--|---------------|
| 乗務判断 |  |               |
|      |  | 警告なし          |
|      |  | すべての警告        |
| ID   |  | 過去1週間の平均値を超える |
|      |  | 設定基準値を超える     |

■「乗務判断」のプルダウン項目

| 乗務判断 | ~                            | 乗 |
|------|------------------------------|---|
| ID   | 乗務可能<br>条件付きで乗務可能<br>運行管理者判断 |   |

L設定基準値を超える

L過去一週間の平均値を超える

警告の絞り込み条件L警告なしLすべての警告

#### ②検索結果の表示内容

| TD  | 正々    | 妊娠         乗務         測定1回目         測定2 |                        |            |    |                        | 定2回目 乗務判断ポイント |    |    |   |    |    |    |    |    |    |
|-----|-------|-----------------------------------------|------------------------|------------|----|------------------------|---------------|----|----|---|----|----|----|----|----|----|
| 10  | 1-044 | 判断                                      | 測定日時                   | 結果(上/下)    | 警告 | 測定日時                   | 結果(上/下)       | 警告 | 医師 | 薬 | 睡眠 | 目眩 | 頭痛 | 動悸 | 脈乱 | 息切 |
| 384 | テスト10 |                                         | 2019/05/24<br>00:53:00 | 166.0/91.0 | -  | 2019/05/24<br>00:53:00 | 166.0/91.0    | -  | 受診 | 飲 | 不足 | 無  | 無  | 無  | 無  | 無  |

ID、氏名:測定者 ID と測定者氏名

乗務判断: (●:常務可能 ▲:条件付き常務可能 ×:管理者要判断 空白:乗務判断なし)

測定1(2)回目:最後に測定した結果(測定日時、結果(上/下)、警告)

乗務判断ポイント: 乗務判断回答結果 (医師、薬、睡眠、目眩、頭痛、動悸、脈乱、息切)

条件付き常務可能の場合は黄色の背景、管理者判断の場合は赤色の背景となっています。

#### ③CSV 出力

| 1 | A     | В    | С               | D       | E       | F     | G     | Н               | 1       | J       | K      | L      | M  | Ν | 0  | Р  | Q  | R  | S  | Т   |  |
|---|-------|------|-----------------|---------|---------|-------|-------|-----------------|---------|---------|--------|--------|----|---|----|----|----|----|----|-----|--|
| 1 | 測定者ID | 氏名   | 測定日時(1回目)       | 最高血圧(1回 | 最低血圧(1回 | 脈拍(1回 | 警告(1回 | 測定日時(2回目)       | 最高血圧(2[ | 最低血圧(2) | 脈拍(2回目 | 警告(2回目 | 医師 | 薬 | 睡眠 | 目眩 | 頭痛 | 動悸 | 脈乱 | 息切  |  |
| 2 | 2891  | テスト5 | 2019/5/31 3:53  | 136     | 92      | 80    | -     | 2019/5/31 3:53  | 136     | 92      | 80     | -      | 0  | 0 | 0  | 0  | 0  | 0  | 0  | 0   |  |
| 3 | 2891  | テスト5 | 2019/5/30 15:29 | 125     | 89      | 81    | -     |                 |         |         |        | -      |    |   |    |    |    |    |    |     |  |
| 4 | 2891  | テスト5 | 2019/5/30 5:02  | 138     | 97      | 75    | -     | 2019/5/30 5:02  | 138     | 97      | 75     | -      | 0  | 0 | 0  | 0  | 0  | 0  | 0  | ) 0 |  |
| 5 | 2891  | テスト5 | 2019/5/29 17:28 | 140     | 96      | 89    | -     | 2019/5/29 17:28 | 140     | 96      | 89     | -      | 0  | 0 | 0  | 0  | 0  | 0  | 0  | 0 0 |  |
| 6 | 2891  | テスト5 | 2019/5/29 4:06  | 144     | 97      | 76    | -     | 2019/5/29 4:06  | 144     | 97      | 76     | -      | 0  | 0 | 0  | 0  | 0  | 0  | 0  | ) 0 |  |
| 7 | 2891  | テスト5 | 2019/5/28 15:58 | 137     | 98      | 71    | -     | 2019/5/28 15:58 | 137     | 98      | 71     | -      | 0  | 0 | 0  | 0  | 0  | 0  | 0  | 0   |  |
| 8 | 2891  | テスト5 | 2019/5/28 3:39  | 136     | 94      | 70    | -     | 2019/5/28 3:39  | 136     | 94      | 70     | -      | 0  | 0 | 0  | 0  | 0  | 0  | 0  | ) 0 |  |
| 6 | 0001  |      | 0010/5/07 1107  | 100     | 05      | 01    |       | 0010/5/07 11 07 | 100     | 05      | 01     |        | 0  |   | 0  | 0  | 0  | 0  |    |     |  |

測定者 ID、氏名:測定者情報

測定1回目:測定日時、最高血圧、最低血圧、脈拍、警告

測定2回目:測定日時、最高血圧、最低血圧、脈拍、警告

乗務判断〇×回答結果:医師、薬、睡眠、目眩、頭痛、動悸、脈乱、息切

(0:回答なし 1:はい 2:いいえ)

#### 【アラート判定モード】

②検索結果の表示内容

| ID   | 年夕              | <u>氏名</u> 測定1回目 |            |    |  |  |
|------|-----------------|-----------------|------------|----|--|--|
|      | 14-4            | 測定日時            | 結果(上/下)    | 警告 |  |  |
| 3407 | <b>∓</b> 7 ⊾1 6 | 2019/05/31      | 117 0/66 0 |    |  |  |
| 5457 | 72110           | 16:25:00        | 117.0/00.0 |    |  |  |
|      |                 |                 |            | 1  |  |  |

ID、氏名:測定者情報

測定1回目:測定日時、結果(上/下)

- 警告: A、B、AB の3 種類にて判定される
  - A ・・・設定基準値を超えている場合
  - B ・・・過去一年間の平均値を超えている場合

AB・・・A と B のどちらにも当てはまる場合

③CSV 出力

|    | Α     | В     | С               | D       | E       | F     | G      | Н       | 1       | J       | К      | L      | М  | Ν | 0  | Р  | Q  | R  | S  | T  |
|----|-------|-------|-----------------|---------|---------|-------|--------|---------|---------|---------|--------|--------|----|---|----|----|----|----|----|----|
| 1  | 測定者ID | 氏名    | 測定日時(1回目)       | 最高血圧(1回 | 最低血圧(10 | 脈拍(1回 | 警告(1回目 | 測定日時(2回 | 最高血圧(2回 | 最低血圧(2回 | 脈拍(2回目 | 警告(2回目 | 医師 | 薬 | 睡眠 | 目眩 | 頭痛 | 動悸 | 脈乱 | 息切 |
| 2  | 3497  | テスト16 | 2019/5/31 16:25 | 117     | 66      | 70    | -      |         |         |         |        | -      |    |   |    |    |    |    |    |    |
| 3  | 3497  | テスト16 | 2019/5/31 2:06  | 128     | 74      | 73    | -      |         |         |         |        | -      |    |   |    |    |    |    |    |    |
| 4  | 3497  | テスト16 | 2019/5/30 13:24 | 118     | 73      | 67    | -      |         |         |         |        | -      |    |   |    |    |    |    |    |    |
| 5  | 3497  | テスト16 | 2019/5/30 1:52  | 116     | 65      | 62    | -      |         |         |         |        | -      |    |   |    |    |    |    |    |    |
| 6  | 3497  | テスト16 | 2019/5/29 17:13 | 113     | 68      | 76    | -      |         |         |         |        | -      |    |   |    |    |    |    |    |    |
| 7  | 3497  | テスト16 | 2019/5/29 2:16  | 124     | 87      | 64    | -      |         |         |         |        | -      |    |   |    |    |    |    |    |    |
| 8  | 3497  | テスト16 | 2019/5/28 17:13 | 113     | 66      | 65    | -      |         |         |         |        | -      |    |   |    |    |    |    |    |    |
| 9  | 3497  | テスト16 | 2019/5/27 17:40 | 123     | 70      | 69    | -      |         |         |         |        | -      |    |   |    |    |    |    |    |    |
| 10 | 3497  | テスト16 | 2019/5/27 2:15  | 132     | 74      | 73    | -      |         |         |         |        | -      |    |   |    |    |    |    |    |    |

測定者 ID、氏名:測定者情報 測定1回目:測定日時、最高血圧、最低血圧、脈拍、警告 測定2回目:測定日時、最高血圧、最低血圧、脈拍、警告 乗務判断〇×回答結果:医師、薬、睡眠、目眩、頭痛、動悸、脈乱、息切 (0:回答なし 1:はい 2:いいえ)

### 8. 帳票管理

#### 8.1.分析表

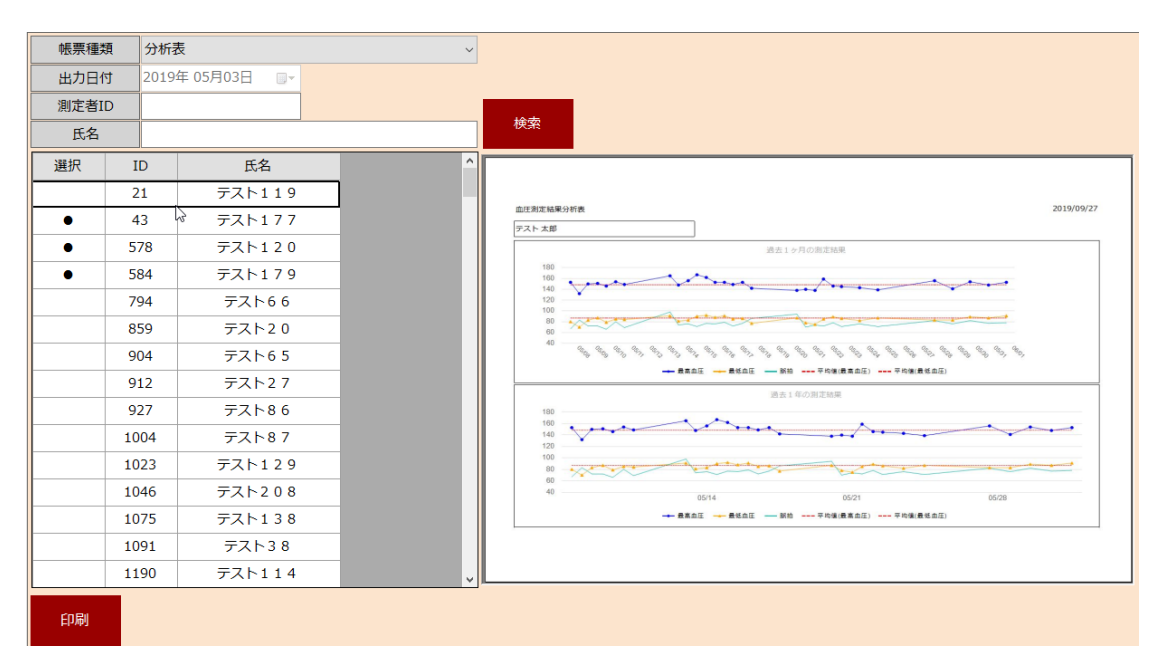

【印刷】ボタンを押すとプレビュー画面が表示されます。

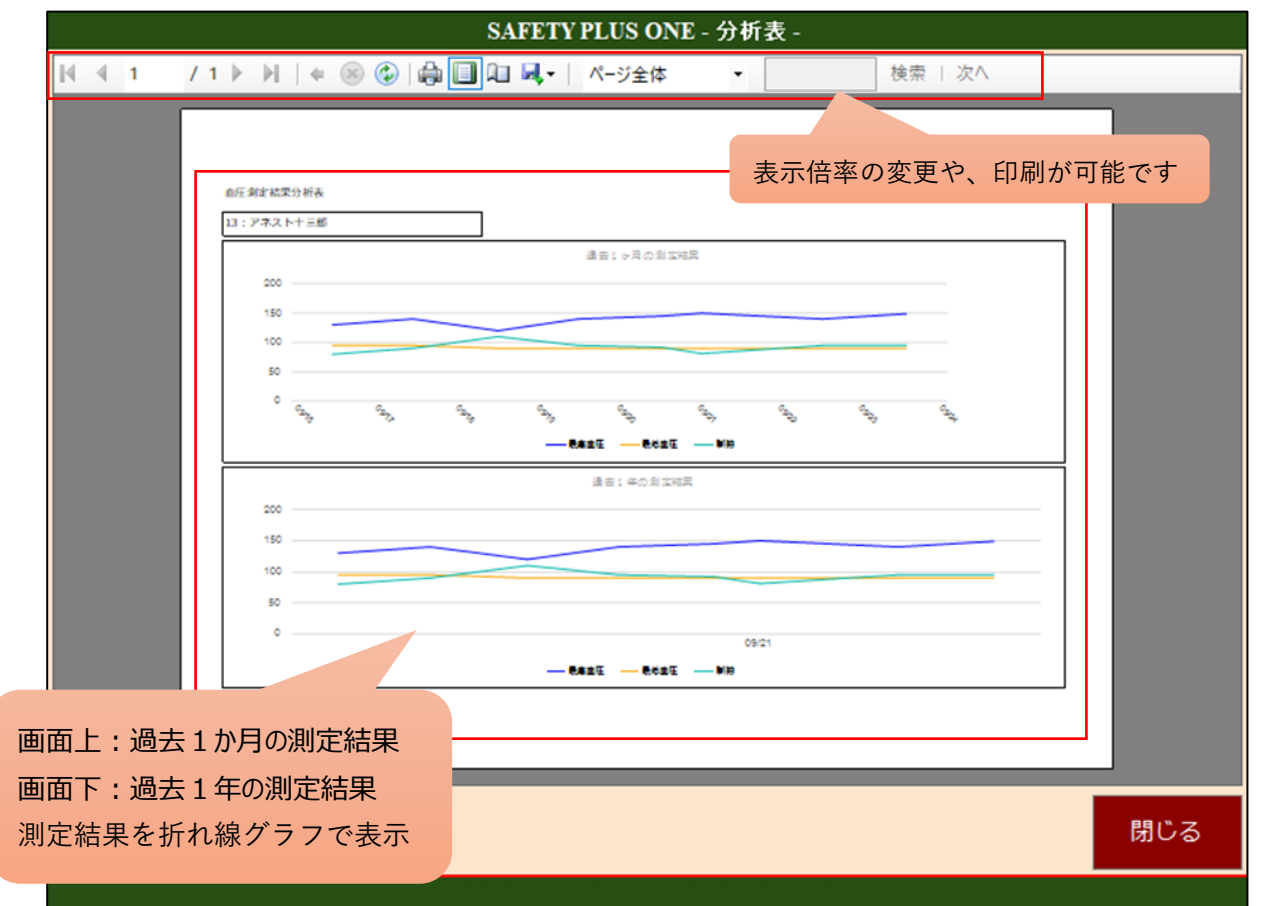

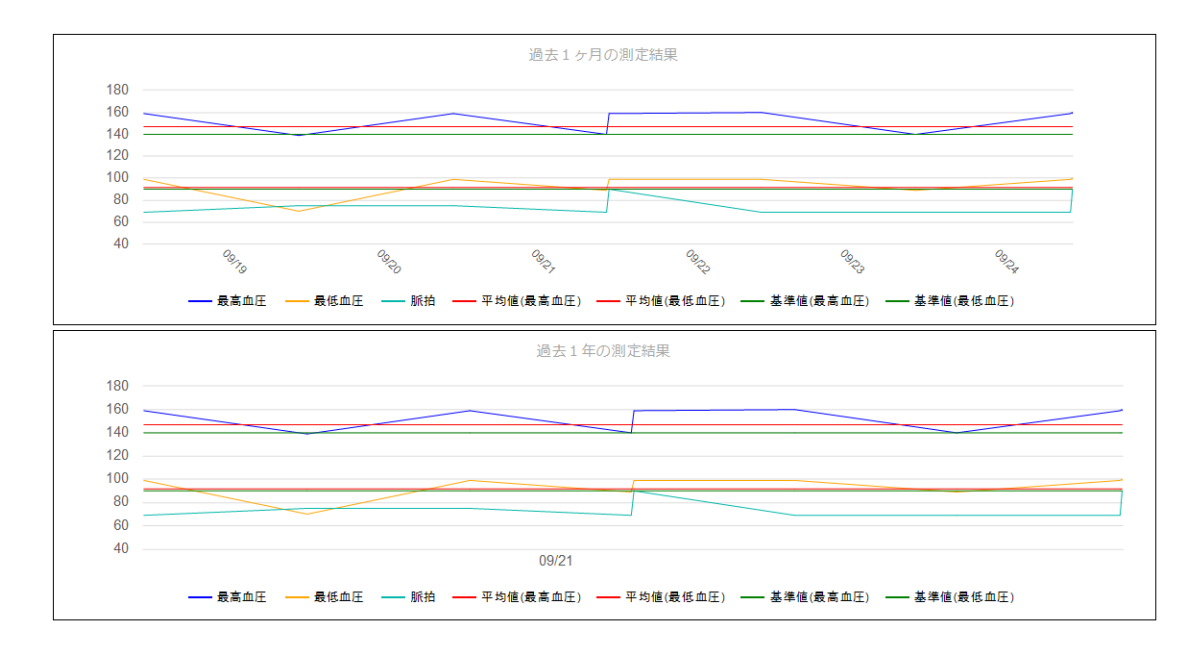

アラート判定モードの場合、最低血圧と最高血圧の平均値や基準値も表示されます。

#### 8.2.健康レポート

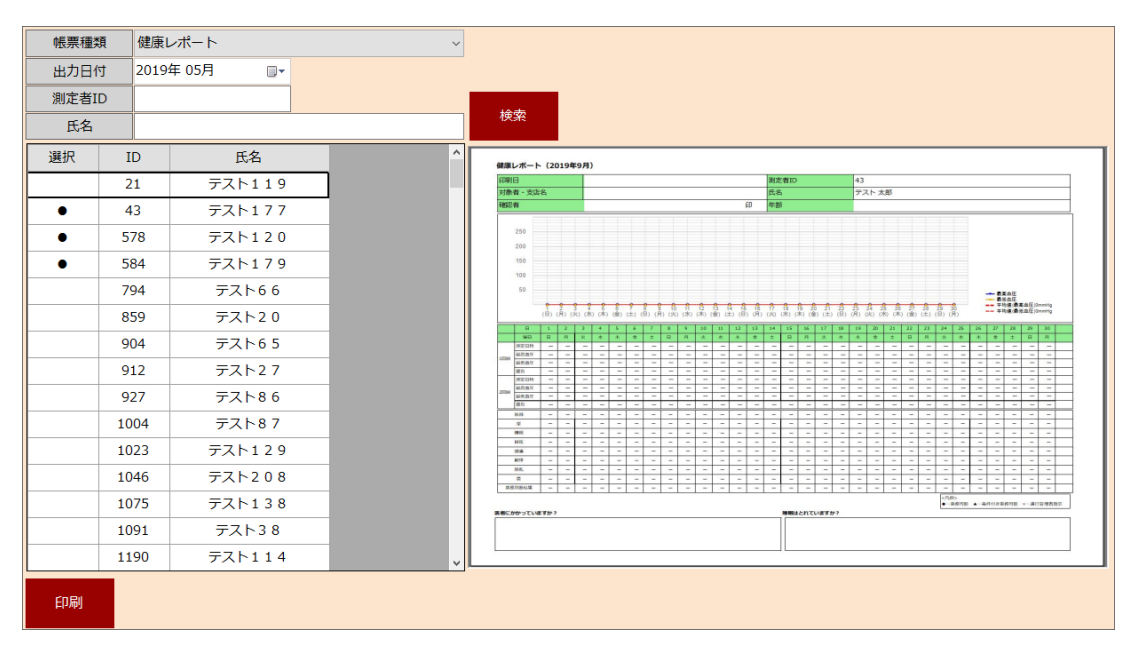

【印刷】ボタンを押すとプレビュー画面が表示されます。

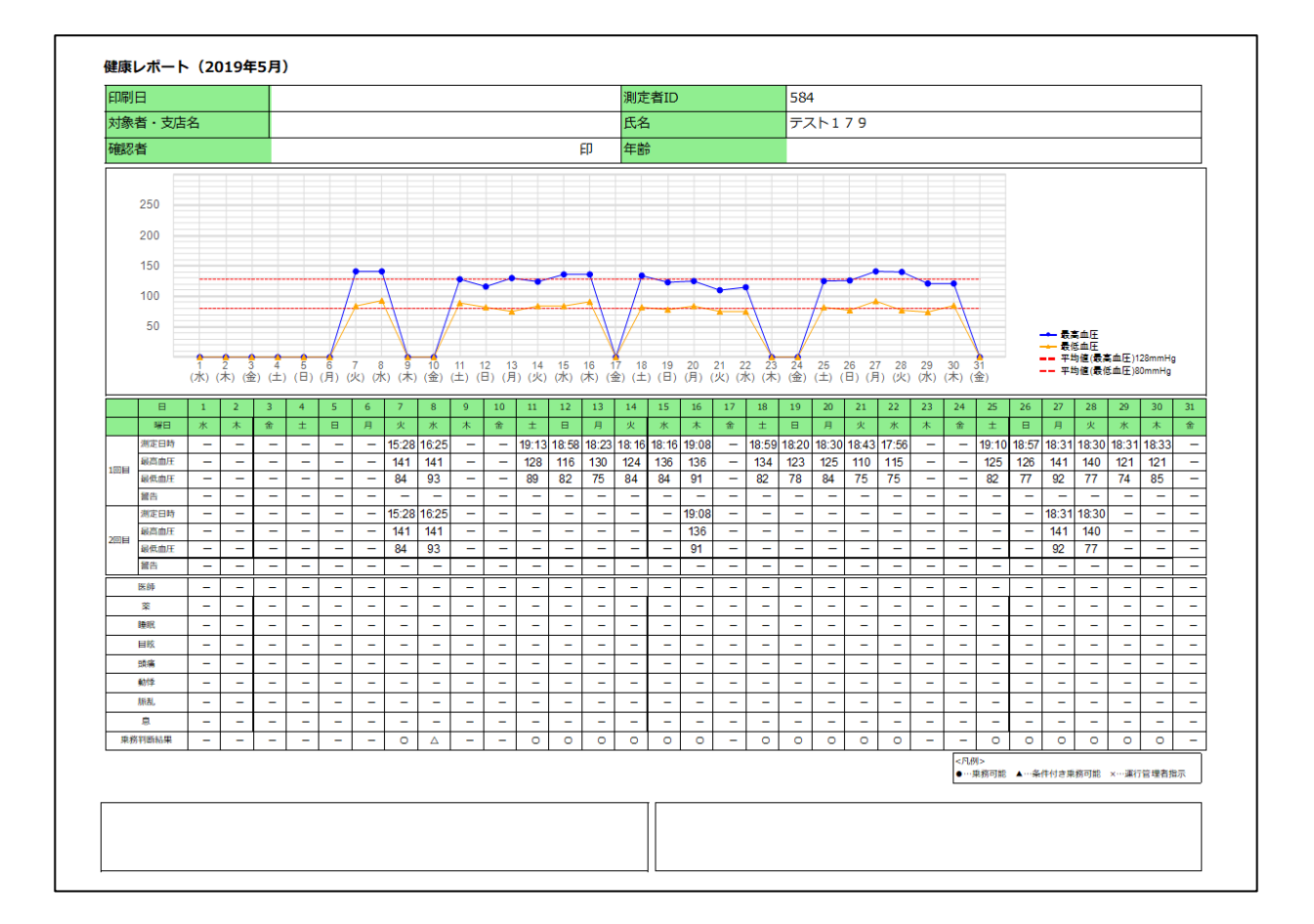

### 8.3. SPO 血圧測定結果一覧

| 帳票種類  | SPO  | 血圧測定結果一覧       | ~ |                                                                                                    |
|-------|------|----------------|---|----------------------------------------------------------------------------------------------------|
| 出力日付  | 2019 | 年 05月03日 🛛 🔍 🔫 |   |                                                                                                    |
| 測定者ID |      |                |   |                                                                                                    |
| 氏名    |      |                |   |                                                                                                    |
| 選択    | ID   | 氏名             | ^ |                                                                                                    |
|       | 21   | テスト119         |   |                                                                                                    |
| •     | 43   | テスト177         |   |                                                                                                    |
| •     | 578  | テスト120         |   | 43 デスト大郎 139 156 141 154 148 153<br>87 83 83 89 87 91                                                                                                   |
| •     | 584  | テスト179         |   |                                                                                                    |
|       | 794  | テスト66          |   |                                                                                                    |
|       | 859  | テスト2 0         |   |                                                                                                    |
|       | 904  | テスト6 5         |   |                                                                                                    |
|       | 912  | テスト2 7         |   |                                                                                                    |
|       | 927  | テスト86          |   |                                                                                                    |
|       | 1004 | テスト87          |   |                                                                                                    |
|       | 1023 | テスト129         |   |                                                                                                    |
|       | 1046 | テスト208         |   |                                                                                                    |
|       | 1075 | テスト138         |   |                                                                                                    |
|       | 1091 | テスト38          |   | <ul> <li>(南田) - 南広1年間の平均間に進出1週間の平均間の度が3-34/9</li> <li>- 過去1年間の平均間と進行1週間の更が4-10以内</li> <li>C - 過去1億回7時間</li> <li>C - 過去1週間の平均間に浸渍1週間の更多1-11以上</li> </ul> |
|       | 1190 | テスト114         | ¥ |                                                                                                    |
| 印刷    |      |                |   |                                                                                                    |

【印刷】ボタンを押すとプレビュー画面が表示されます。

| 番号   | 氏名     | 1年前<br>平均 | 6ヵ月前<br>平均 | 3ヵ月前<br>平均 | 1ヵ月<br>平均 | 7日前       | 6日前       | 5日前       | 4日前       | 3日前       | 2日前       | 1日前       | 今日        | 傾向 |
|------|--------|-----------|------------|------------|-----------|-----------|-----------|-----------|-----------|-----------|-----------|-----------|-----------|----|
| 1679 | テスト183 |           |            |            |           | 99<br>46  |           |           | 100<br>48 | 109<br>58 |           |           |           |    |
| 2505 | テスト194 |           |            |            |           | 118<br>69 | 125<br>76 | 127<br>76 | 131<br>74 | 125<br>76 | 118<br>72 | 130<br>74 | 130<br>85 |    |
| 2619 | テスト165 |           |            |            | 137<br>87 |           |           |           |           | 133<br>91 |           |           |           |    |
| 3128 | テスト6   |           |            |            |           | 129<br>72 | 144<br>80 | 141<br>80 | 114<br>71 | 121<br>74 | 116<br>68 | 123<br>76 |           |    |
| 3258 | テスト131 |           |            |            | 118<br>72 |           |           |           |           |           |           |           |           |    |
| 3392 | テスト199 |           |            |            |           |           |           |           |           |           |           |           |           |    |
| 3418 | テスト126 |           |            |            |           |           | 136<br>79 | 137<br>84 |           |           | 133<br>82 | 142<br>84 | 134<br>92 |    |
| 3480 | テスト202 |           |            |            |           | 127<br>67 | 125<br>73 |           |           |           |           |           |           |    |
| 3503 | テスト203 |           |            |            |           |           | 146<br>82 |           |           |           |           |           | 145<br>77 |    |
| 3572 | テスト19  |           |            |            |           | 118<br>64 | 101<br>55 | 107<br>60 | 100<br>55 | 103<br>57 | 113<br>63 | 107<br>61 | 106<br>60 |    |
| 584  | テスト179 |           |            |            |           |           |           | 129<br>81 | 131<br>84 | 131<br>82 | 130<br>76 | 124<br>75 | 117<br>76 |    |

傾向:無印=過去1年間の平均値と直近1週間の平均値の差が±5以内
 B =過去1年間の平均値と直近1週間の平均値の差が±10以内
 C =過去1年間の平均値と直近1週間の平均値の差が±11以上

#### 8.4. FHM 測定結果一覧

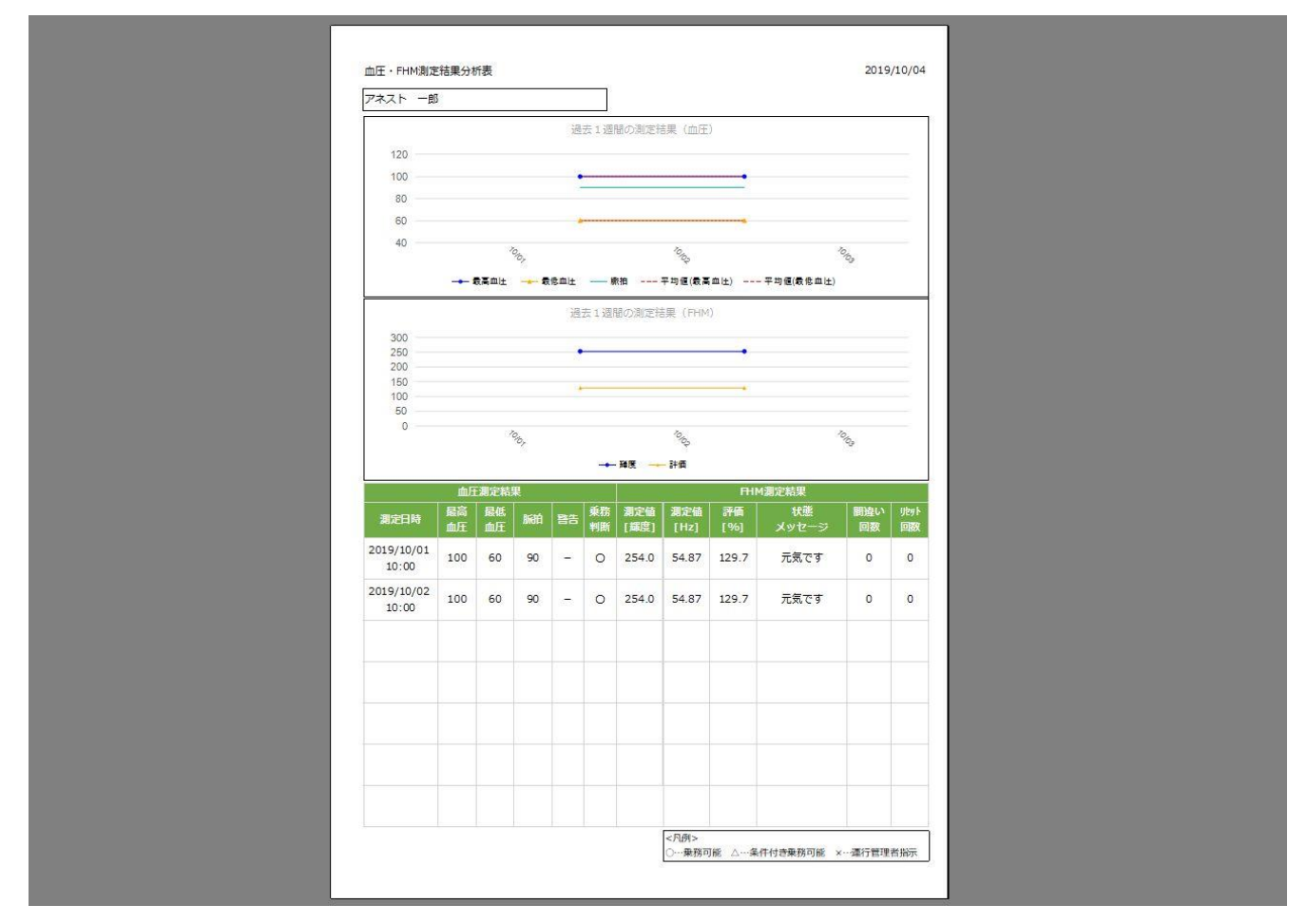

設定画面の連携オプションで FHM 連携を ON にしていると測定が可能となり、測定した結果が上図のように帳票として出 力できます。

### 9. その他の機能

9.1. 測定者の編集がしたい

|            | 測定者ID |        |     |      |
|------------|-------|--------|-----|------|
| $\bigcirc$ | 氏名    |        |     |      |
|            | ID    | 氏名     | 受診中 |      |
| 測定結果管理     | 1     | アネストー郎 |     | 編集   |
|            | 2     | アネストニ郎 | N   | 編集   |
|            | 3     | アネスト三郎 |     | 編集   |
|            | 4     | アネスト四郎 |     | 編集   |
| 測定者管理      | 5     | アネスト五郎 |     | 編集   |
| WAC DIB'T  | 6     | アネスト六郎 |     | 編集   |
|            | _     |        | _   | 4=4+ |

【測定者管理】の測定者一覧画面の各測定者の【編集】ボタンから変更ができます。

「氏名」、「医者にかかっています」の編集をしたら 【保存】します。 削除するときには【削除】を選択します。

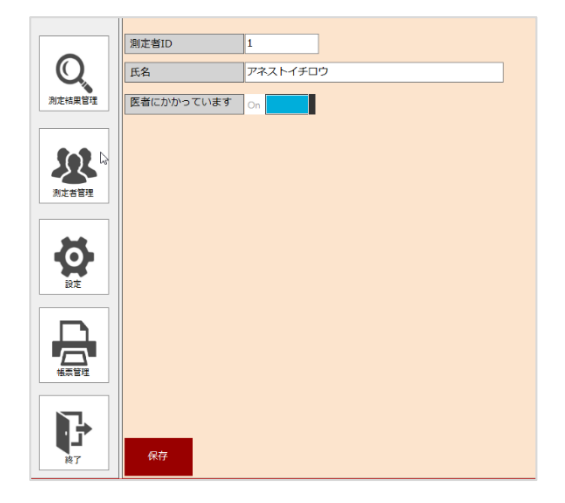

9.2. パスワードを変更したい

設定画面の【パスワード変更】から変更が可能です。

|           | 血工業室 メッセージ 通信 補票                                   |          |              |               |       |
|-----------|----------------------------------------------------|----------|--------------|---------------|-------|
| 0         |                                                    |          | SAFETV DI US | ONF パコロード設空   |       |
| Q         | CONNET CONTI O TITESTORIE INDUADOO O EXECUTIV MEMO |          | SALLITILUS   | UND-MAY PROF- |       |
| 州龙陆北榆理    | 1012年91年91月8                                       | III/T.   |              |               |       |
|           |                                                    | - 57(11) |              |               |       |
|           |                                                    | <br>新し   | いパスワード       |               |       |
|           |                                                    | 新しい      | パスワード確認      |               |       |
| 90<br>512 |                                                    | 変更       |              |               | 閉じる   |
|           |                                                    |          |              |               | 1.500 |
| 1000      |                                                    |          |              |               |       |
|           |                                                    |          |              |               |       |
|           |                                                    |          |              |               |       |
| 87        | <del>R</del> ti                                    | パスワード変更  | 入力後に【変更      | シボタンを押して      | 完了です。 |
|           |                                                    |          |              |               |       |

設定画面の「メッセージ」タブで変更ができます。(音声は変更されません)

(※下図は乗務判断モードの場合のメッセージ編集画面)

|              |                 | SAFETY PLUS ONE - 環境設定 -                           |          |
|--------------|-----------------|----------------------------------------------------|----------|
|              | 血圧測定 メッセーシ 連携   | 抵款                                                 |          |
| $\sim$       | メッセージ           |                                                    |          |
| Q            | 血圧測定開始案内        | 血圧を測定してください ~ 編                                    | #        |
| <b>庆桔累管理</b> | 血圧再測定案内         | 血圧を再度測定してください > 編                                  | æ        |
|              | 血圧が設定値を超えた場合    | 血圧が設定値を超えています > 構                                  | <u>ب</u> |
|              | 血圧が正常な場合        | 血圧測定が完了しました      William (1997)     William (1997) | <u>#</u> |
| $\Omega$     | 乗務判断 - 乗務可能     | ◆乗務可能です◆毎日の血圧管理をしっかりしましょう。 ~ 尾                     | <u>#</u> |
| 北定者管理        | 乗務判断 - 条件付き乗務可能 | ◆条件付きで乗務可能です。◆1. 運転中は禁煙しましょう。2. 運転中 > 編            | <b>#</b> |
|              | 乘務判断 - 運行管理者判断  | ◆運行管理者の指示に従ってください。◆すぐに医療機関を受診してもら 〜 編              | æ        |
|              |                 |                                                    |          |

| 追加 |
|----|
| 更新 |
| 削除 |
|    |
|    |
|    |
|    |
|    |
|    |
|    |
|    |

①変更したいメッセージの【編集】ボタンを選択します。

②「メッセージ編集」という別画面が表示されて「追加」、「更新」、「削除」ができます。

アラート判定モードの場合も同様の手順で変更ができます。

#### 9.4. データを他のアプリに連携する

設定画面の「連携」タブから他のアプリヘデータ連携を行う設定ができます。

【連携用ファイル出力】の出力形式と出力する場合の出力先フォルダを指定します。

|                    | 血圧測定 メッセージ 運焼 嶋栗                   |     |
|--------------------|------------------------------------|-----|
|                    | 連携用ファイル出力                          |     |
| Q                  | 出力形式<br>出力しない<br>                  |     |
| 測定結果管理             | 出力先 選択                             |     |
|                    | 連携オプション                            |     |
| <b>後日</b><br>別定者管理 | FHM連携 On                           |     |
| 設定                 |                                    |     |
| 「「「「」」             |                                    |     |
|                    | 保存                                 | ド変更 |
|                    | ©2019 AnestSystem. [Build : 1.2.0] |     |

| 連携用ファイル出 | 連携用ファイル出力   |    |  |  |  |  |  |  |  |
|----------|-------------|----|--|--|--|--|--|--|--|
| 出力形式     | 標準フォーマット1 ~ |    |  |  |  |  |  |  |  |
| 出力先      | 出力しない       | 選択 |  |  |  |  |  |  |  |
|          | 標準フォーマット1   |    |  |  |  |  |  |  |  |

出力形式は「出力しない」もしくは出力する場合は「標準フォーマット1」のどちらかを選択します。

| 連携用ファイル出力 |                     |    |
|-----------|---------------------|----|
| 出力形式      | 標準フォーマット1 ~         |    |
| 出力先       | C:¥SafetyPlusOne¥⊖⊖ | 選択 |

出力先には他アプリが本データを取り込むフォルダを指定します。直接パスを入力するか「選択」ボタンからフォルダを直接選

択します。

指定した場所にデータを CSV として吐き出します。

出力された測定データを他連携アプリが読み込んで異なる形でデータが使われます。

### 9. よくあるお問い合わせ

#### パソコンと血圧計の接続がうまくいかない場合

1. ケーブルの端子をお確かめください。 接続には参考画像の2種類のケーブルが必要です。

(参考画像)

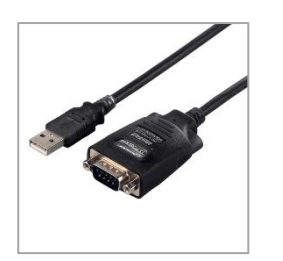

A:付属の片側オス・片側 USB ケーブル

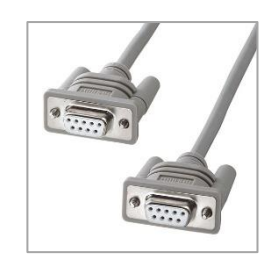

B:両側メス端子ケーブル

2. つなぎ方をご確認ください

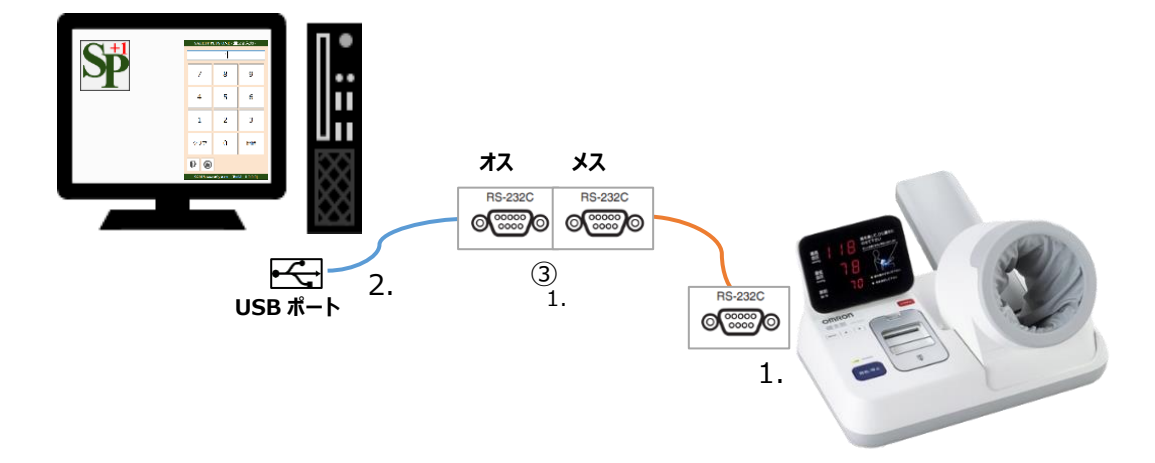

- ① 接続ケーブル(USB⇔RS-232Cオス)の USB 側をパソコンに接続します。
- ② 接続ケーブル(RS-232C メス⇔RS-232C メス)の片側を、血圧計本体に接続します。
- ③ 残りの RS-232C メスと RS-232C オスを接続します。

1. ケーブルの端子をお確かめください。

接続には参考画像のケーブルが必要です。

(参考画像)

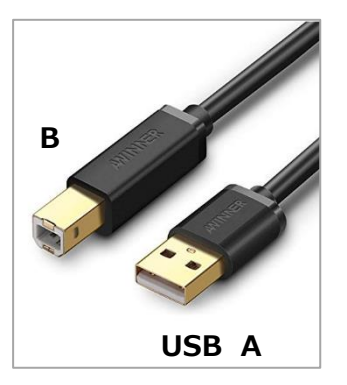

2. つなぎ方をご確認ください

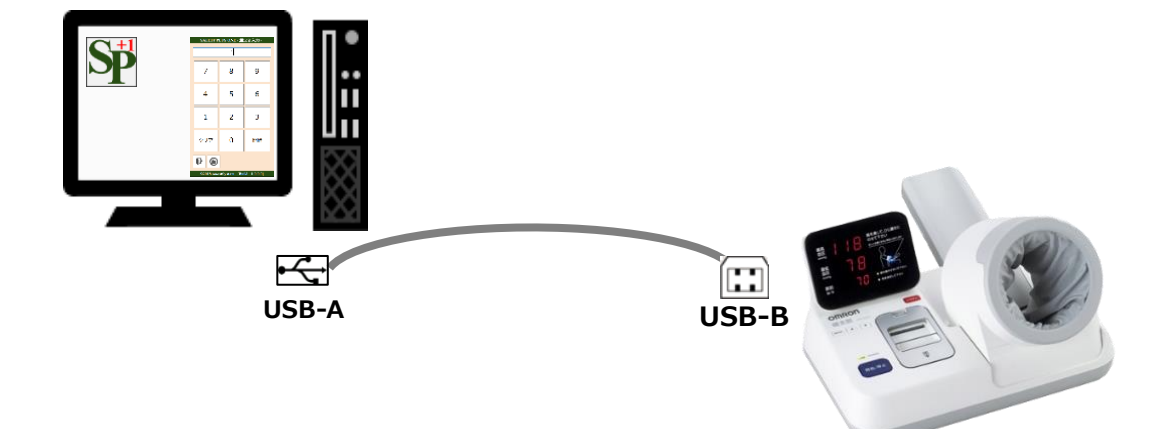

- ① 接続ケーブル(USB ポート⇔USB A)の USB 側をパソコンに接続します。
- ② 接続ケーブル(USB B⇔USB Bの片側を、血圧計本体に接続します。

血圧計の測定結果が画面に表示されない場合

選択した COM ポートが適切ではない可能性があります。

その場合は、画面左メニューの設定から血圧測定の COM ポートで別の COM ポートを選択してください。

|              | SAFETY PLUS ONE - 環境設定 -                                           |  |  |
|--------------|--------------------------------------------------------------------|--|--|
|              | 血圧測定         メッセージ         連携         帳票                           |  |  |
|              | 拉注影中                                                               |  |  |
| Q            | COMポート     COM11 ~     血圧計機種     HBP-9020 ~     認証方法     未設定     ~ |  |  |
| 測定結果管理       | 血圧判定機能                                                             |  |  |
|              | 血圧判定モード 乗務判断する 〜                                                   |  |  |
| シント<br>別定者管理 |                                                                    |  |  |
| 設定           |                                                                    |  |  |
|              |                                                                    |  |  |
| F<br>*T      | 保存                                                                 |  |  |
|              | ©2019 AnestSystem. [Build : 1.2.0]                                 |  |  |

複数表示されている場合は、ポートを順に選択して、再度血圧を測定して確認をお願いします。

下記 URL に掲載の「Safety Plus One よくあるご質問」をご参照ください。

https://anestsystem.jp/userinfo/safetyplusone-faq/

もしくは『AnestSystem 製品証明書』に記載の <サポートデスク> までお問い合わせ下さい。